# MANUAL DE USUARIO

# PROGRAMA DE CAPTURA DECLARACIONES "Producción y Gestión de Estiércoles"

Decreto 53/2019 de 26 de marzo del Gobierno de Aragón

# **GOBIERNO DE ARAGÓN**

# DEPARTAMENTO DE AGRICULTURA, GANADERÍA Y MEDIO AMBIENTE

SECRETARÍA GENERAL TÉCNICA

SERVICIO DE ASISTENCIA TÉCNICA Y PROCESOS INFORMÁTICOS

NOTA: Este manual se actualizará y completará próximamente

# Índice

# INDICE

| Índice                                          | 1   |
|-------------------------------------------------|-----|
| Introducción                                    | · 2 |
| 1 Gestión de declaración                        | 7   |
| 2 Declaración gestión producción de estiércoles | 19  |
| 3 Administración y ayuda                        | 32  |
| 4 Presentación de la declaración                | 39  |
| 5 Anexo: Responsabilidades de los usuarios      | 46  |
| 7 Anexo: Licencia de uso                        | 47  |

#### INTRODUCCIÓN

El presente manual describe el programa de captura de las declaraciones anuales de producción y gestión de estiércoles "AAIGES" del Gobierno de Aragón para confeccionarlas y gestionarlas.

#### INSTALACIÓN DEL PROGRAMA.

#### Introducción

El programa informático se suministra mediante descarga desde la página web http://www.aragon.es/pac e incluye, además del programa de captura AAIGES, los programas auxiliares que son necesarios para el correcto funcionamiento del sistema de declaración. La necesidad de estos programas auxiliares vendrá dada por la situación del ordenador donde se instale siendo recomendable la instalación de todos ellos para el buen funcionamiento del sistema.

NOTA: Si ya utilizón el programa de confección de declaraciones AAI 2019 en un determinado ordenador, no necesitaremos instalar dichos programas.

Los requisitos del ordenador donde se instalen los programas serán:

Equipo:

- 1.- Procesador de 1.0 Ghz de velocidad o superior.
- 2.- 512 Mb de memoria RAM mínimo.
- 3.- Disco duro con 200 Mb libres.
- 4.- Conexión a Internet, o conexión de red.

Software:

- 5.- Microsoft Windows 7 / 8 / 10
- 6.- Internet Explorer 7.0 o superior o cualquier navegador compatible.

Para uso de capacidades de certificado digital.

7.- Certificado digital válido en uso FNMT Clase 2CA o DNIe.

#### Instalación de los programas

El fichero que se descarga deberá ser ejecutado **obligatoriamente** como administrador (botón derecho del ratón sobre el mismo  $\rightarrow$  Ejecutar como Adminstrador). Nos aparecerá una pantalla indicando que se están descomprimiendo los ficheros necesarios de instalación con el siguiente aspecto:

| 🛢 Instalador Dec | daraciones AAIGES                                            | 6                                      | -  | 0        | × |
|------------------|--------------------------------------------------------------|----------------------------------------|----|----------|---|
|                  | Extrayendo ficheros en la car<br>Extrayendo de Instalador_De | peta temporal<br>edaradones_AA1GES.exe | ġ. |          |   |
|                  | Extrayendo software/driver<br>Progreso de la instalación     |                                        |    |          |   |
|                  |                                                              | Continuer                              | 11 | Cancelar |   |

Y ha continuación nos muestra la pantalla de instalación de la aplicación y del resto de aplicaciones necesarias.

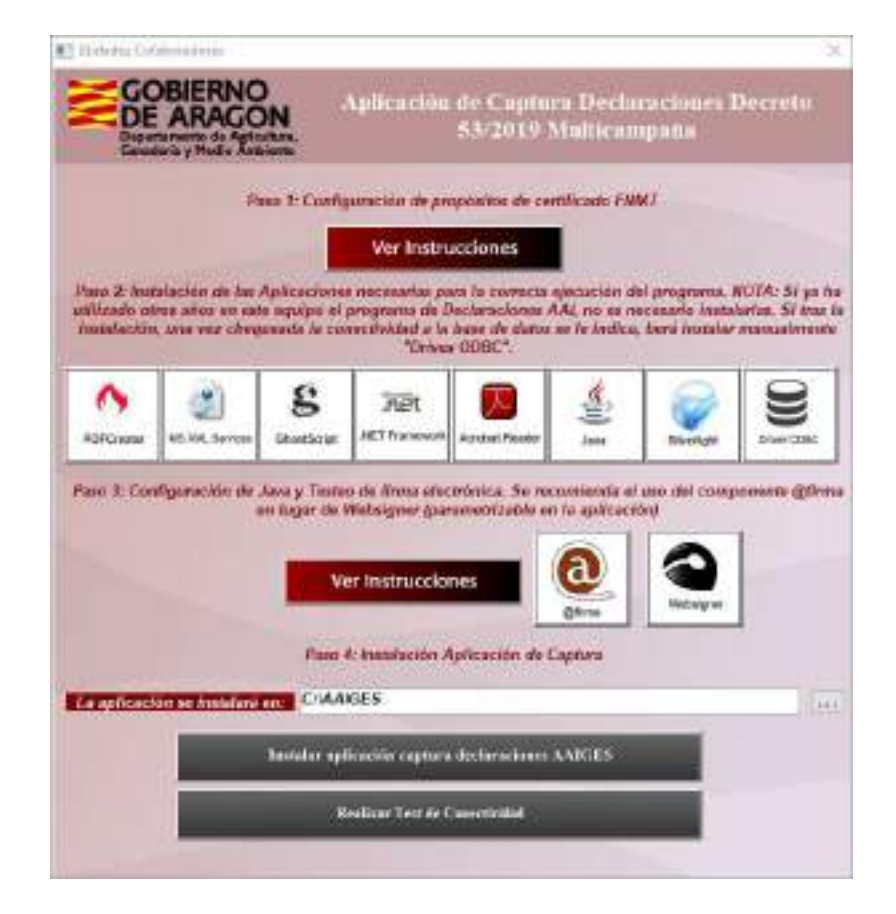

La instalación se compone de cuatro pasos:

#### Paso 1: Configuración de propósitos de certificado FNMT

Pulsando el botón "Ver instrucciones" se proporciona instrucciones sobre la configuración de propósitos de certificado FNMT si se va a hacer uso del mismo.

#### Paso 2: Instalación de aplicaciones necesarias

En este paso se provee de unas aplicaciones y parches necesarios para el correcto funcionamiento del programa (Es necesario la instalación de estos componentes antes de la instalación del programa de captura AAGES, a no ser que ya hayamos utilizado el programa AAI-SICA 2019 en el mismo ordenador).

La instalación de estas aplicaciones soporte se deben hacer con las opciones por defecto que proporciona la propia instalación. En ningún caso es necesario registrar las aplicaciones y son programas de libre distribución.

En el caso de la aplicación 'Driver ODBC' instala el motor de la base de datos SQL Anywhere 11, necesario para el manejo de la misma. Esto ocurre, principalmente, en instalaciones sobre Windows 10 y sobre otros sistemas que no permiten la instalación de controladores ODBC manualmente y **únicamente deberá ser instalada manualmente si el botón "Realizar test de connectividad" devuelve un resultado negativo.** Dicha instalación debe ser realizada habiendo ejecutado el instalador como administrador del sistema. Nos aparecerá la siguiente típica ventana de instalación en la que debemos pulsar 'Next' hasta su finalización (no es recomendable cambiar la carpeta o directorio sugerido por la instalación).

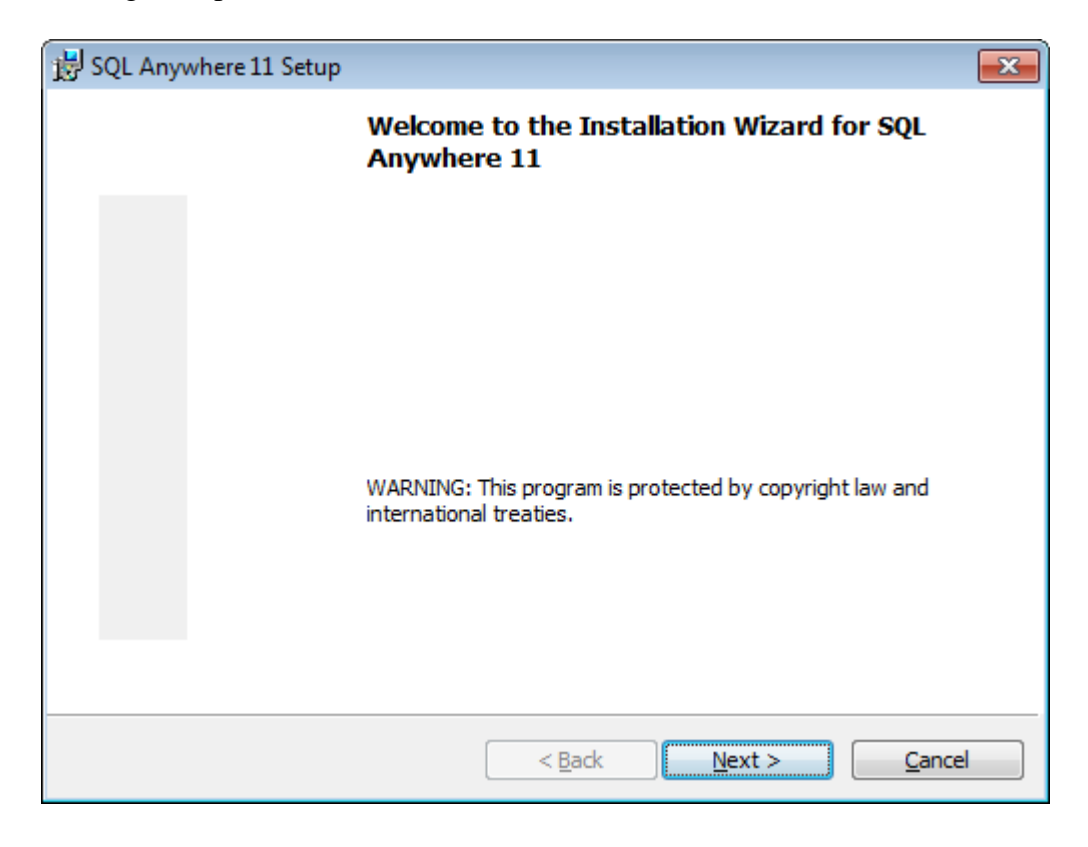

En el caso de que no lo instaláramos, nos podría aparecer el siguiente mensaje al entrar en la aplicación AAI\_SICA19

| Lo siento | $\searrow$                                                                                                    | × |
|-----------|----------------------------------------------------------------------------------------------------|---|
| 1         | No puedo iniciar la base de datos AAI. Por favor, si no lo ha hecho<br>antes, instale 'Driver ODBC' desde el instalador de la aplicación<br>(necesitará privilegios de superusuario administrador del equipo) |   |
|           | Aceptar                                                                                                    | ] |

#### Paso 3: Configuración de Java y Testeo de firma electrónica (Solo para presentaciones telemáticas)

Pulsando el botón "Ver instrucciones" se proporciona instrucciones sobre la configuración de Java y testeo de firma electrónica. La aplicación puede funcionar con dos componentes de firma diferentes, websigner y @firma. Se recomienda la utilización del componente @firma por ofrecer mayor compatibilidad en cuanto a versiones de navegador y de sistema operativo.

#### Paso 4: Instalación aplicación de captura

Este apartado realiza la instalación de la aplicación de captura AAIGES. Por defecto la instalación se realiza en el directorio c:\AAIGES, si se desea realizar la instalación en otra ruta puede cambiarse en la casilla disponible para ello o seleccionar la carpeta de destino pulsando el botón  $\dots$ .

Para proceder a la instalación hay que pulsar el botón de instalar. Nos aparecerá la siguiente ventana con los términos y condiciones de uso del programa, una vez leídos y si estamos conforme con ellos pulsaremos el botón "Aceptar". El aspecto de esta pantalla es el siguiente:

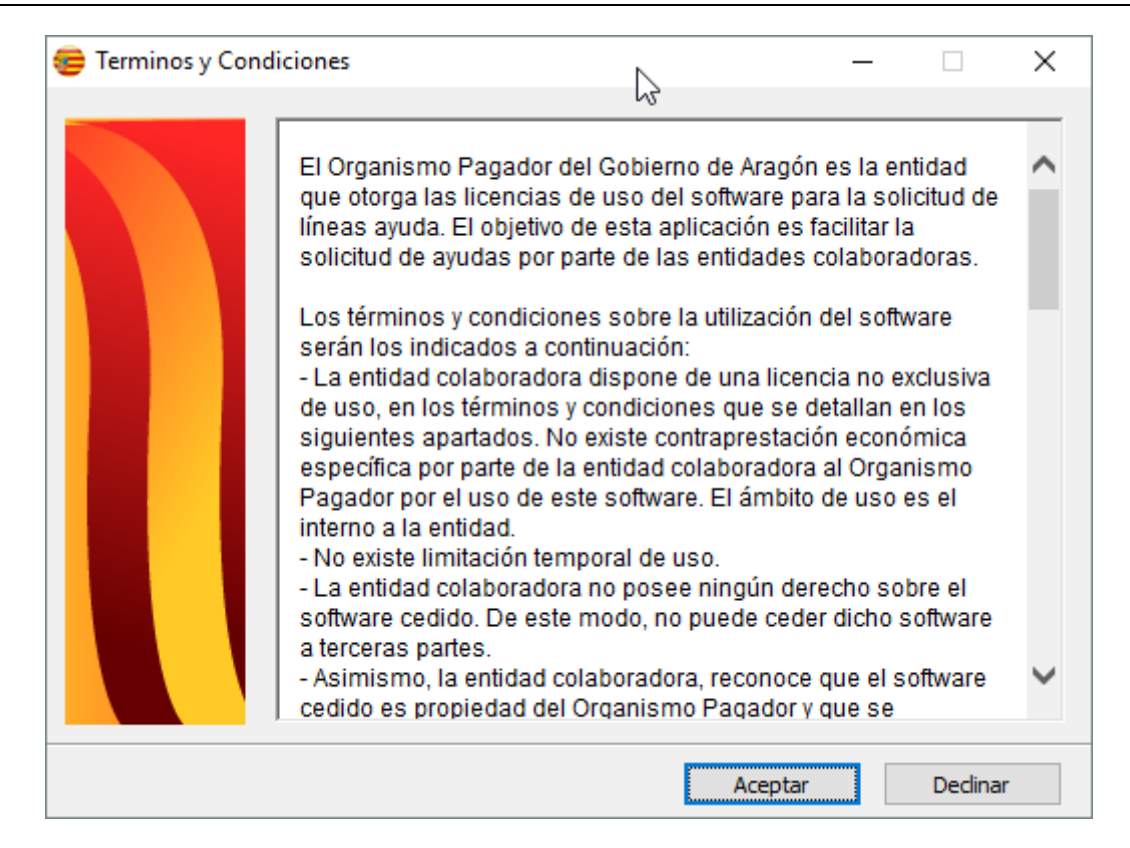

A continuación aparece la siguiente pantalla en la que se realizará el proceso de instalación:

| Extrayendo ficheros en la carpeta C:\AAIGES<br>Extrayendo de setup.exe |  |
|------------------------------------------------------------------------|--|
|                                                                        |  |
|                                                                        |  |
| Extrayendo pbo8490.dll                                                 |  |
|                                                                        |  |

Al finalizar el proceso de instalación, podremos pulsar el botón "Realizar test de conectividad" para saber si todo es correcto. Podremos cerrar la ventana general con los distintos pasos de instalación y ya podemos acceder al programa.

# 1. GESTIÓN DE LA DECLARACIÓN

# 1.1. ENTRADA EN EL PROGRAMA

Para entrar en el programa debemos ejecutar el fichero AAIGES.exe que estará en el directorio en que hayamos instalado la aplicación. Se puede hacer directamente o mediante el acceso directo que crea el instalador automáticamente.

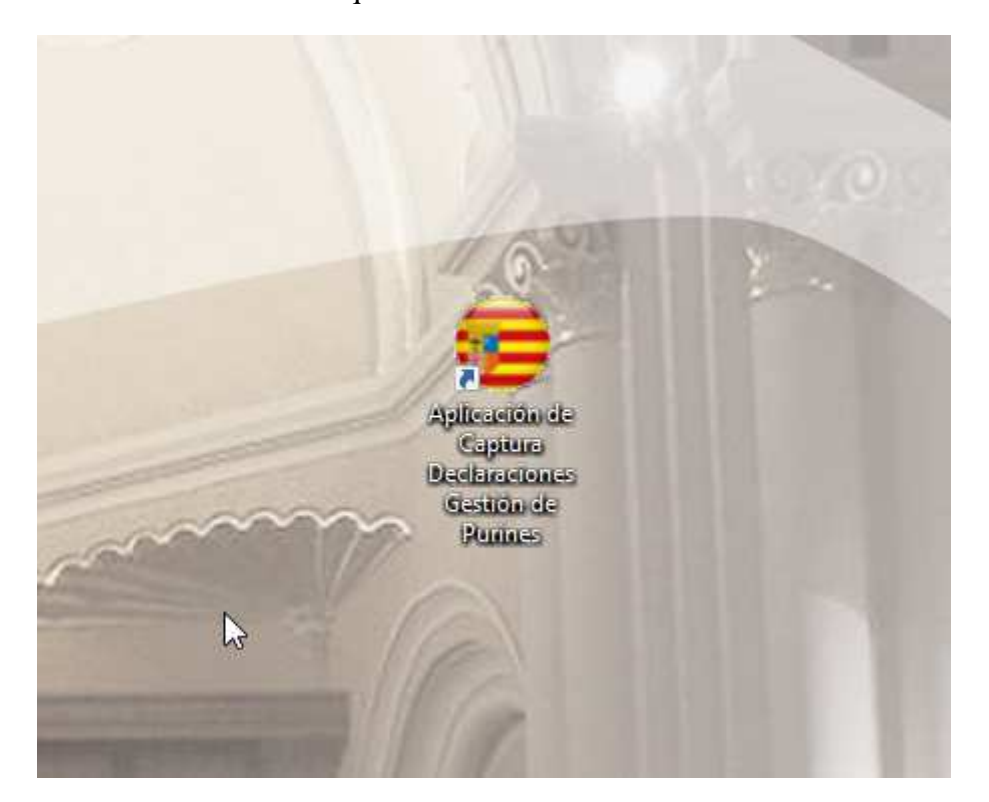

Haciendo doble clic sobre el icono entraremos en la aplicación.

# NOTA IMPORTANTE SOBRE AAIGES:

La aplicación se ha diseñado para que no tengamos que volver a intalar otra independiéntemente de la campaña en curso.

La primera vez que entremos en la aplicación, nos aparecerá la siguiente advertencia

| iii A T E N | CTÓ N!!!                                                                                                    | × |
|-------------|----------------------------------------------------------------------------------------------------|---|
| 1           | Como es la primera vez que se accede a la aplicación desde este<br>terminal, vamos a proceder a introducir los datos básicos que nos<br>identificarán posteriormente como usuario de la misma.                                                                                                    |   |
|             | Esto nos permitirá registrar la o las declaraciones que realicemos en el<br>mismo, bien a título individual o como entidad que gestione múltiples<br>declaraciones.                                                                                                    |   |
|             | lgualmente, para mayor comodidad, podremos recuperar los datos de<br>instalación introducidos en la campaña anterior. Para ello, primero<br>conplete el dato 'Tipo Entidad', a continuación introduzca al campo<br>'NIF/CIF Entidad o Usuario' y pulse la tecla tabulador [ <> ] (si<br>utilizamos certificado, deberá de coincidir con el nif del mismo). |   |
|             | Aceptar                                                                                                    |   |

Por tanto, si queremos recuperar los datos de alguna instalación de la campaña anterior, lo cual puede ser muy útil en entidades colaboradoras con múltiples sucursales o para garantizar la exactitud de los datos, procederemos de la forma siguiente

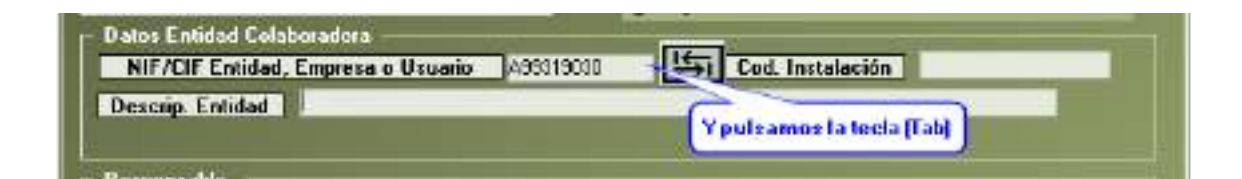

#### Se nos preguntará....

| Recuperar | datos de A99319030                       | 2                                          | X               |
|-----------|------------------------------------------|--------------------------------------------|-----------------|
| ?         | ¿Recuperar datos generale<br>existieran? | es de instalación de <mark>la</mark> campa | aña anterior si |
|           |                                          | <u>S</u> í                                 | No              |

Si respondemos afirmativamente, nos aparecerá una ventana de selección donde podremos seleccionar la instalación deseada.

| Bearing the Party of the Party of the Party | Degreedid Second | No. of Concession, Name | autors. | Paters Description 1 44  | <ul> <li>Brothertis</li> </ul> | Bernard TTT | ALC: NO DECEMBER OF THE OWNER.          | I Dellawood I             | 100  |
|----------------------------------------------------------------------------------------------------|------------------|-------------------------|---------|--------------------------|--------------------------------|-------------|-----------------------------------------|---------------------------|------|
| dan II                                                                                                    |                  | and the second          |         |                          | and some the same it was not   |             | A CARDY CATTLE TO A CARD                |                           | 1208 |
| 540.11                                                                                                    |                  |                         |         |                          | _                              |             | and the second second                   |                           | -    |
| identif.                                                                                                    | -                |                         |         | the second second second |                                |             |                                         |                           |      |
| námrii.                                                                                                    |                  |                         |         |                          |                                | -           | many or the branch                      |                           | -    |
| Law In                                                                                                    |                  |                         |         |                          |                                |             | and the second second                   | THE OWNER WATER THE OWNER | 1.00 |
| intent (                                                                                                    |                  |                         |         |                          |                                |             | and the second second                   |                           |      |
| dailed .                                                                                                    | 1. C             |                         |         |                          |                                |             |                                         |                           |      |
| 10011                                                                                                    | -                |                         |         |                          |                                |             | a press in a second second              |                           |      |
| AADKI                                                                                                    |                  |                         |         |                          |                                |             | And And And And And And And And And And |                           | _    |
| serti                                                                                                    | _                |                         |         |                          |                                |             | and the second                          |                           | 1.4  |
| IABIT 1                                                                                                    |                  |                         |         |                          |                                |             |                                         |                           | -    |
| 10000                                                                                                    |                  |                         |         |                          |                                |             | And Design and the second               |                           |      |
| tally .                                                                                                    | -                |                         |         |                          |                                |             |                                         |                           |      |
| 54.08                                                                                                    |                  |                         |         |                          |                                |             |                                         |                           | -    |
| AUX.                                                                                                    | -                |                         |         |                          |                                |             | and the second second                   |                           | _    |

En ella podremos capturar los datos de la instalación deseada (haciendo dobleclick sobre la misma) o cancelar pulsando la tecla [Esc]. Si seleccionamos "Dobleclick"...

| /150             |                                      | <u> </u>               | 3             |               |
|------------------|--------------------------------------|------------------------|---------------|---------------|
| <mark>?</mark> v | / <mark>a a</mark> aplicar los parám | etros de instalación s | eleccionados. | ¿Es correcto? |
|                  |                                      |                        |               |               |

Si hemos seleccionado uno, todos los datos de la siguiente pantalla se rellenarán automáticamente (exceptuando la clave de acceso y contraseña). Podremos modificarlos a nuestra voluntad si procede.

El aspecto de la ventana es el siguiente

| Usuario<br>Contraseña                                   | a entror a la oplicación                | <ul> <li>Particular (Declarante Unico)</li> <li>Entidad Financiera</li> <li>Entidad Coleboradora (Sestor, Cooperativa, etc)</li> <li>Empresa de Gestión de Residues</li> </ul> |
|---------------------------------------------------------|-----------------------------------------|----------------------------------------------------------------------------------------------------|
| Patos Entidad Co<br>NIE/Cla Entida<br>Descripti Entidad | laboradora<br>d. Emprese o Usuario A583 | 19030 Eori, Instaloción                                                                                                    |
| Ter Apellido                                            | - Action 1                              | 2ª Apellido                                                                                                    |
| atos dirección                                          |                                         |                                                                                                    |
| Disección                                               | 0                                       |                                                                                                    |
|                                                         | Extensión                               | Cod. postal                                                                                                    |
| Número                                                  |                                         |                                                                                                    |
| Número<br>Provincia                                     | S Mu                                    | NiCipio 🔍                                                                                                    |
| Número<br>Provincia<br>ocalidad                         | Mu                                      | nicipio 🥥                                                                                                    |

En "Datos de conexión" indicaremos un nombre de **Usuario** y la **Contraseña** que utilizaremos posteriormente para controlar el acceso al programa.

En la parte superior derecha deberemos de elegir el tipo de Entidad Colaboradora.

Si seleccionamos "Entidad Financiera" se nos solicitará unos datos distintos en el apartado de "Datos Entidad Colaboradora":

Nos encontramos con la pantalla de identificación en la que deberán cumplimentarse cuidadosamente todos los datos reseñados.

Nota importante: EL TEXTO QUE DESDE ESE PUESTO INFORMÁTICO INDIQUEMOS EN LOCALIDAD SERÁ EL QUE APAREZCA EN EL PIE DE FIRMA DE TODOS LOS IMPRESOS DE LA DECLARACIÓN EMITIDOS DESDE EL MISMO.

Cuando hayamos cumplimentado los datos de la pantalla, pulsaremos el botón Aceptar y accederemos a la pantalla de entrada a la aplicación.

Las siguientes veces que accedamos a la aplicación aparecerá la siguiente pantalla de control de Acceso:

| 😂 Control de Acceso | ×                                                  |
|---------------------|----------------------------------------------------|
| Usuario: Clave:     | Ace <u>p</u> tar 🖌<br>Cancelar 🗱<br>Autentificar 🖹 |

En ella deberemos indicar el usuario y clave que hemos elegido en los pasos anteriores, si queremos acceder con la posibilidad de usar las capacidades que te da el uso de certificado electrónico pulsaremos el botón Autentificar, si por el contrario no vamos a hacer uso del certificado electrónico pulsaremos Aceptar.

El acceso por medio del botón Autentificar será distinto dependiendo del componente de firma que tengamos parametrizado que podrá ser @firma (por defecto y recomendado) o Websigner:

# Si accedemos mediante componente Websigner:

Aparecerá la siguiente ventana:

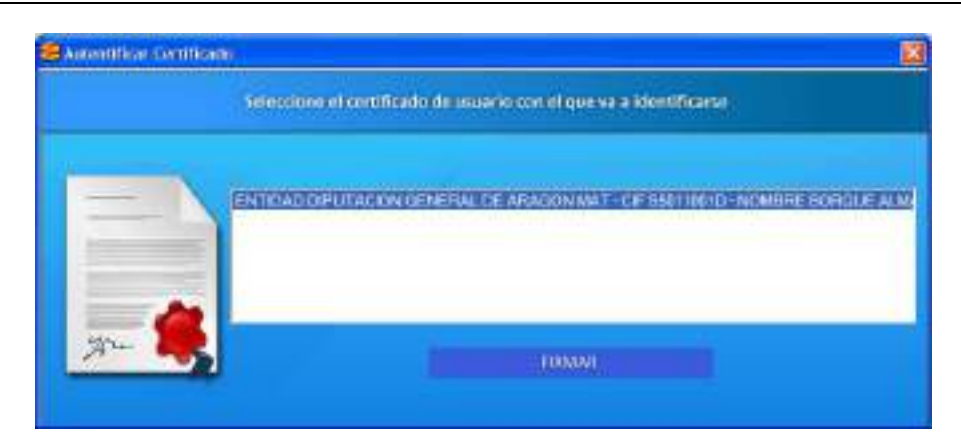

En ella deberemos elegir nuestro certificado digital y pulsar primero firmar y luego "Autentificación mediante firma".

Si la identificación es correcta nos informa de ello y nos dará paso a la pantalla principal del programa de forma semejante a la entrada convencional.

| Selecto | ne el certificado de usuario con el que va a identificanse | 16    |
|---------|------------------------------------------------------------|-------|
|         |                                                            | 3<br> |
| x- 💐    | and the second second second second                        | -     |

# Si accedemos mediante componente @firma:

Una vez cargado el componente, tras unos segundos aparecerá la siguiente ventana:

| demiliser Gentflisede | eleccione el certificado de usuario con el que va a identi | ficarse |
|-----------------------|------------------------------------------------------------|---------|
| = \                   | 1                                                          |         |
| ~                     | Sélecciónar Certificado y                                  | firmar  |
| 17 - <b></b>          |                                                            |         |

En ella deberemos pulsar el botón "Seleccionar Certificado y firmar" y aparecerá la siguiente ventana de selección de certificados, con los certificados con clave privada instalados en nuestro navegador.

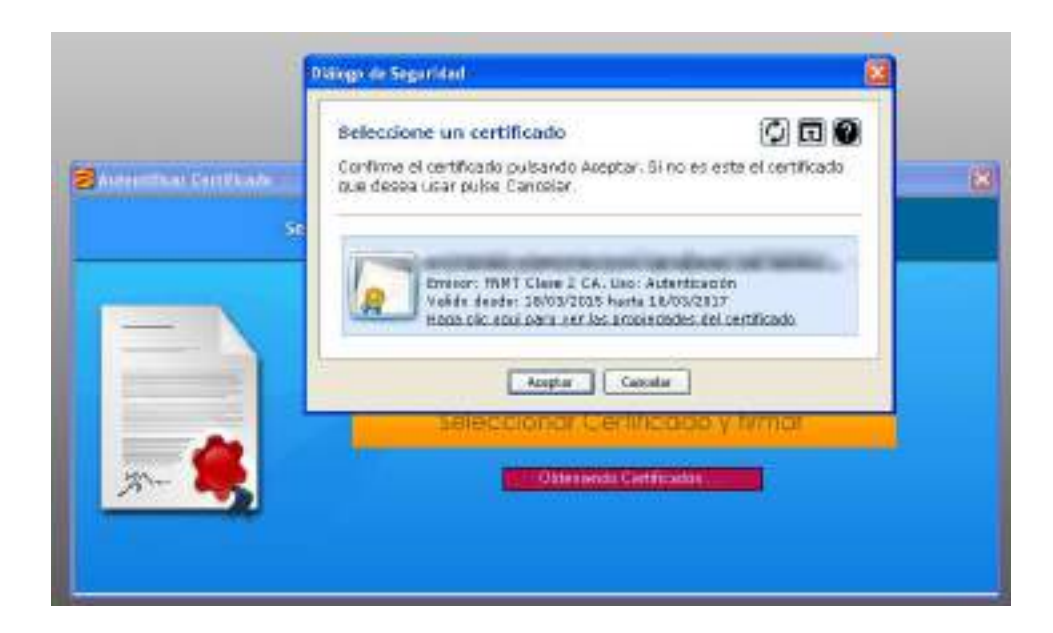

Tras seleccionar el certificado y pulsar el botón 'Aceptar', obtendremos un mensaje de 'Datos firmados' y la ventana quedará en este estado:

| 5     | eccione el certificado de usuario con el que va a identificarse |  |
|-------|-----------------------------------------------------------------|--|
|       |                                                                 |  |
|       |                                                                 |  |
| zen 🅵 | Autentificación mediante firma                                  |  |

Por último, pulsaremos el botón 'Autentificación mediante firma'. Si la identificación es correcta nos informa de ello y nos dará paso a la pantalla principal del programa de forma semejante a la entrada convencional

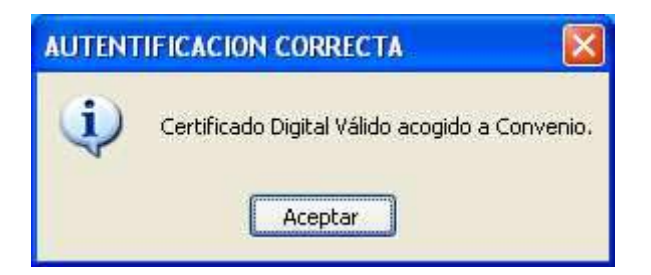

La pantalla principal es la siguiente:

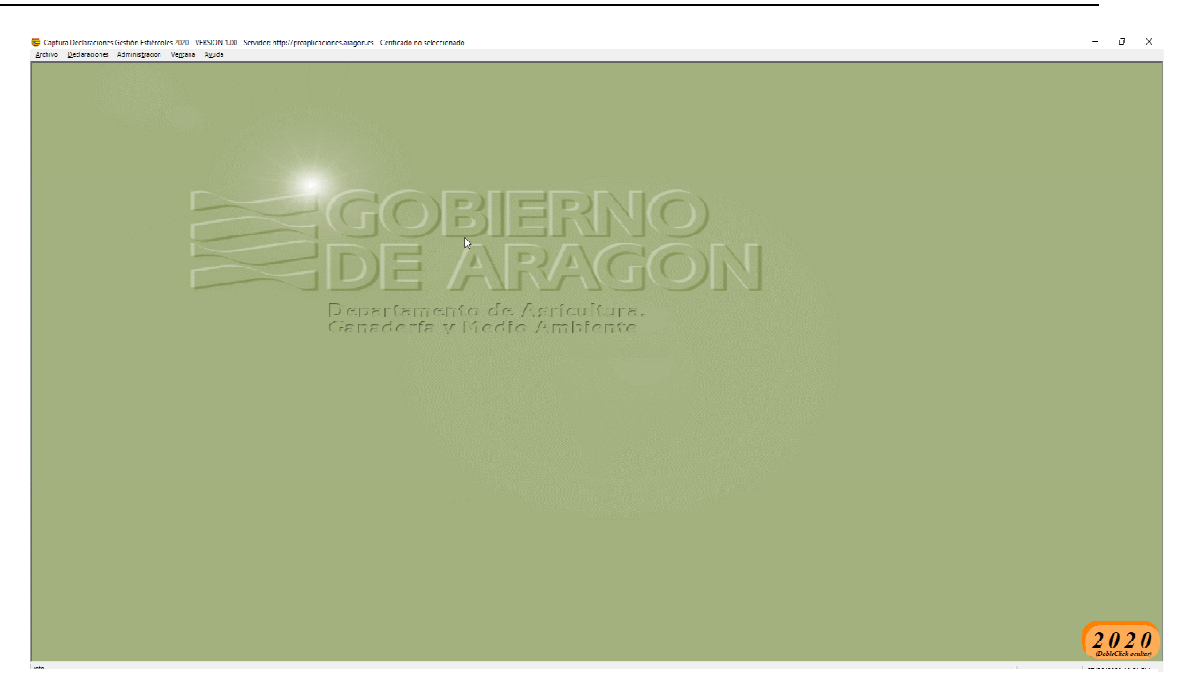

En ella aparece la barra de menús que nos da acceso a todas las opciones del programa.

#### 1.2. ALTA, MODIFICACIÓN, CONSULTA Y BAJA DE DELARACIONES.

Desde el menú "Declaraciones" podemos dar de alta, modificar, consultar y dar de baja declaraciones.

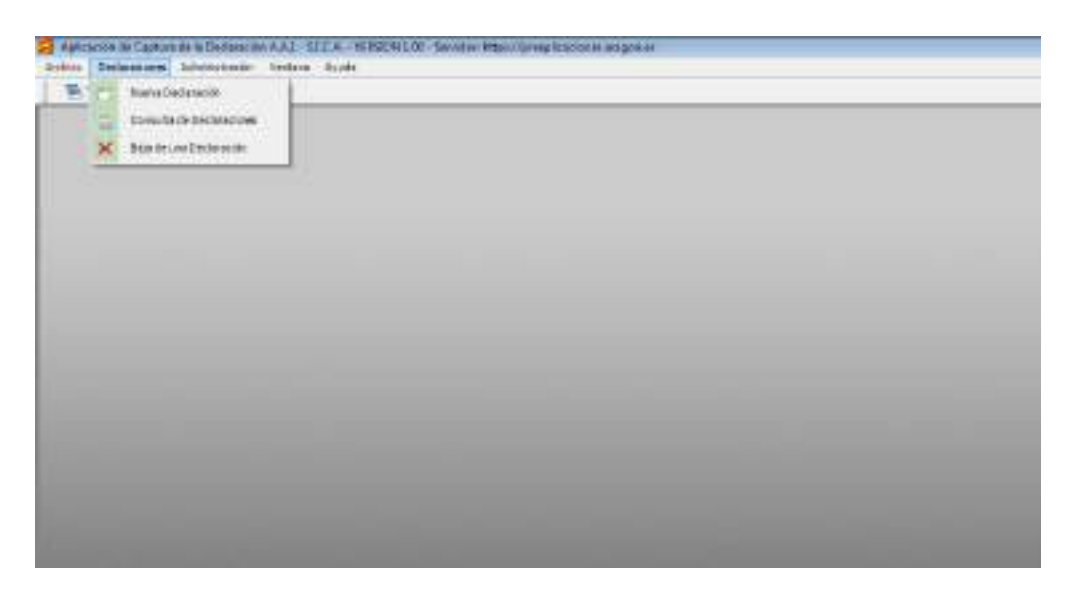

Para Altas y modificaciones iremos al submenú "Nueva Declaración". Para dar de alta una nueva declaración rellenaremos uno de los siguientes datos: "CIF/NIF Empresa" (o declarante), Código REGA o NIMA. En el caso de introducir un nif, deberá ser el de una empresa/declarante, si introducimos un código REGA uno cualquiera de los seleccionados para declaración, y en el caso del campo NIMA lo mismo que para un código REGA. Tras introducir uno de estos datos y pulsar la tecla [Tabulador], se procederá a la carga de la lista de explotaciones que cumplen los requisitos para efectuar una declaración.

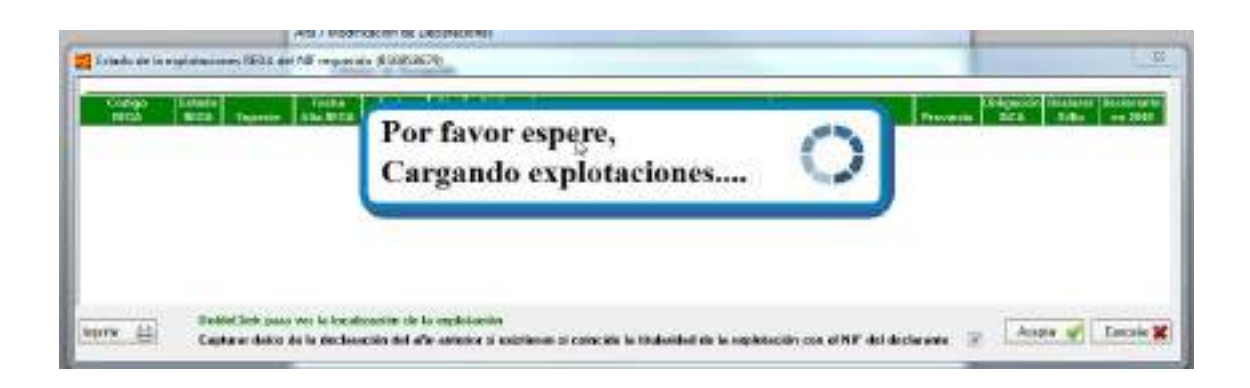

Todos los datos de dicha lista se obtienen de la base de datos SITRAN Aragón en el momento de realizar la consulta. Los requisitos fundamentales de selección son los siguientes:

- Que la explotación o explotaciones pertenezcan al nif seleccionado en el momento de efectuar la consulta y esté en situación "activa"
- Que sean granjas que incluyan una de las siguientes especies: Porcino, gallinas, pavos o perdices.

Una lista típica sería la siguiente

| Distant<br>BLGA | Sec.  | Lagran.      | America Hanta           | Cito Except<br>SICA BMA | Oreaste                               | - Vengel                | Treesale | Alle | Declarate<br>Silbit | Sectors:      |
|-----------------|-------|--------------|-------------------------|-------------------------|---------------------------------------|-------------------------|----------|------|---------------------|---------------|
| 1               | ille. | DIRECT       | 12.71,2217              | 8.04030114888           | INSA GRADULI MURUP ID BORN ZARAD      | PLEELARY HEAR (LA).     | TIBLE    | . 36 | -121                |               |
| 1 (M            | 100   | 0240005      | 28-09-20H               | 2590080797              | INAAE LAS CIENAS, POL 4, PAROLA 165   | 8074                    | 24949024 | 10   | 121                 | E 3           |
| 46 (M)          | 424   | 028000       | 25-89-2008              | + 5000000000            |                                       | 901A                    | 24940024 | 13   | 12                  | Records.      |
| 1 37            | 444   | E21005       | 94-95-2019              | 91000001732             | NAME VALOACE, POLICIE IT, PAROELA DA  | AD RADE LITE CARALLERDE | ZARAGOZA | 13   | 321                 |               |
| he              | 442   | 124005       | 25-04-2008              | 1 5953418599            | SAGO DE HABALLÓN, POLÍGONO 22, PARIEL | RADALLON                | 24949024 | 10   | 12                  | 85. · · · · · |
|                 |       |              |                         |                         |                                       |                         |          |      |                     |               |
|                 |       | And Dell and | a um la bandearain de l | e endetañ in            |                                       |                         |          |      |                     |               |

Existe la posibilidad de desmarcar la casilla "Declarar Sí / No" si consideramos que una determinada explotación no está sujeta a declaración.

Si la lista anterior no muestra ningún registro, significa que el nif introducido no tiene explotaciones con las consideraciones anteriores.

Posterioremente, dentro de la declaración específica, también podremos eliminar una explotación.

En el pie de la ventana existen dos opciones

GobleClick para ver la localización de la explotación

Que nos mostrará la geoloca-

lización de la explotación partiendo de sus coordenadas

#### Departamento de Agricultura, Ganadería y Medio Ambiente Fe Manual de usuario del programa de captura AAIGES

Gestión de declaración

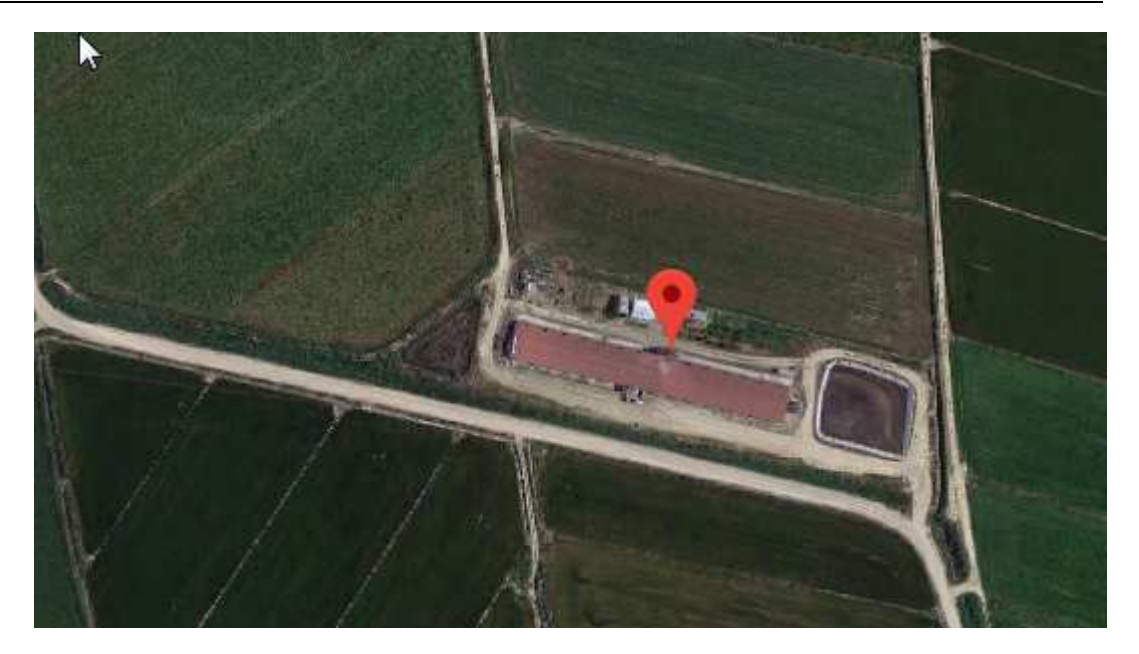

Capturar datos de la declaración del año anterior si existieran si coincide la titularidad de la explotación con el NIF del declarante 🗌 🖉 🗌

Opción por defecto. Nos permitirá capturar todos los datos de la declaración del año anterior, si existieran, lo cual nos facilitará notablemente la confección de la del año actual, teniendo que únicamente completar el apartado de censos por categoría de animal. Así mismo podremos modificar el resto de los datos a nuestra conveniencia.

Una vez realizada dicha selección en cualquiera de los tres campos pulsaremos el botón "Nueva".

Febrero 2020

Gestión de declaración

| Razie Social              | Electron HE LAA                         |                    |
|---------------------------|-----------------------------------------|--------------------|
| a de declaraciones en est | a instalación<br>Nonbre 7 Razón Sincial | Estado F. Registro |
|                           |                                         |                    |
|                           |                                         |                    |
|                           |                                         |                    |
|                           |                                         |                    |
|                           |                                         |                    |
|                           |                                         |                    |

Para modificar un expediente ya dado de alta podemos rellenar alguno de los campos anteriores (CIF, REGA o NIMA), seleccionaremos el expediente que nos interesa de la lista y pulsaremos "Aceptar".

Dentro de esta lista también podremos imprimir (util cuando tenemos múltiples declaraciones) y un botón para poder visualizar su fecha de registro (si existiera) y los impresos generados por la declaración (si los hemos generado en el mismo ordenador) y el estado de la declaración y sus impresos existentes en los servidores DGA (en el caso de que nos hayamos autentificado mediante certificado y el CIF del mismo coincida con el que registró la declaración).

Para consultar un expediente iremos al submenú "Consulta declaraciones".

| 屋 | =0 | NuevaD    | aclaración       | 1             |      |      |  |
|---|----|-----------|------------------|---------------|------|------|--|
|   | 13 | INDEVA D  | ecialación       |               | <br> | <br> |  |
|   | E  | Consulta  | de Declaraciones | 8             |      |      |  |
|   | ×  | Baja de i | Sha Declaración  |               |      |      |  |
|   | -  | 1007      |                  | Sector Sector |      |      |  |

Nos aparecerá la pantalla de abajo en la que, como hemos descrito en la pantalla anterior, podremos introducir un CIF, código REGA o NIMA, seleccionaremos la de-

claración que nos interesa de la lista y pulsaremos "Aceptar".

| CIF / NIF Empresa                     | Código REGA        | 11 | NIMA   |
|---------------------------------------|--------------------|----|--------|
| pellidoz y Nombre o Hazón Social      | 1.1.1              | 1  |        |
| spedientes que complen criterios de s | slocción           |    |        |
| .od CIF/NIF                           | Apellidos y Nombre |    | Estado |
| 713 BS08586/9 SAMEFOR, 54             |                    |    | Aberta |
|                                       |                    |    |        |
|                                       |                    |    |        |
|                                       |                    |    |        |
|                                       |                    |    |        |
|                                       |                    |    |        |
|                                       |                    |    |        |
|                                       |                    |    |        |
|                                       |                    |    |        |
|                                       |                    |    |        |
|                                       |                    |    |        |
|                                       |                    |    |        |
|                                       |                    |    |        |
|                                       |                    |    |        |
|                                       |                    | 12 |        |
|                                       | 52 (1000) + 02     |    |        |
| CitMit                                | Nombre             |    |        |

Se realizará una verificación de los datos de interrogación similar al caso anterior.

Para dar de baja una declaración iremos al submenú "Baja de una".

| rchivo   | Deck | araciones           | Administración                   | Ventana | Ayuda |  |  |
|----------|------|---------------------|----------------------------------|---------|-------|--|--|
| <b>唱</b> |      | Nueva D<br>Consulta | eclaración<br>a de Declaraciones |         |       |  |  |
|          | ×    | Baja de u           | una Deglaración                  |         |       |  |  |
|          |      |                     |                                  |         |       |  |  |
|          |      |                     |                                  |         |       |  |  |

Nos aparecerá la pantalla de abajo en la que, una vez introducidos los datos de selección y verificados, deberemos de pulsar el botón "Eliminar" y el programa nos mostrará un mensaje para confirmar la operación.

| BAJA de Declaraciones                |                       |        |
|--------------------------------------|-----------------------|--------|
| Criterios de Busqueda                |                       |        |
| CIF / NIF Empresa                    | Código REGA           | NIMA   |
| Apellidos y Nombre o Razón Social    |                       |        |
| Expedientes que cumplen criterios de | selección             |        |
| Cód. CIF/NIF                         | Apellidos y Nombre    | Estado |
|                                      |                       |        |
|                                      |                       |        |
|                                      |                       |        |
|                                      |                       |        |
|                                      |                       |        |
|                                      |                       |        |
|                                      |                       |        |
|                                      |                       |        |
|                                      |                       |        |
|                                      |                       |        |
|                                      |                       |        |
| Cif/Nif                              | Nombre                | ]      |
| Elimina                              | r 💥 C <u>e</u> rrar 🜗 |        |

Nos aparecerá el siguiente diálogo en el que tenemos que confirmar la selección

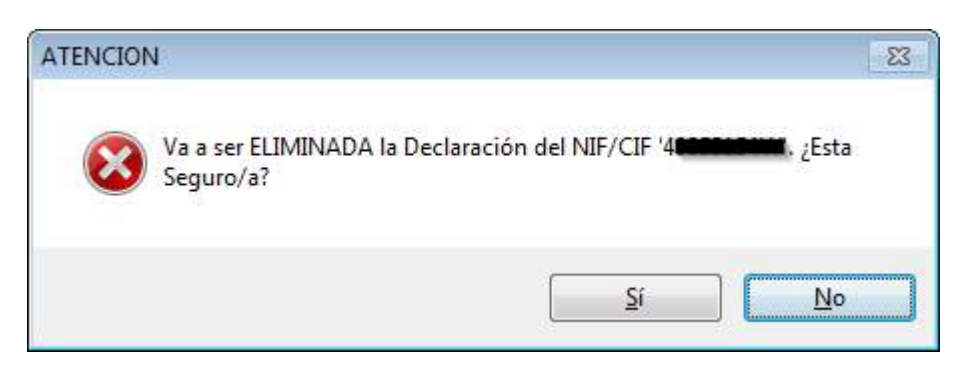

# **1.3. CAPTURA DE DECLARACIONES**

El aspecto de la pantalla principal de captura de declaraciones es la siguiente:

| and the second second se |                                                                                                    |   |
|----------------------------------------------------------------------------------------------------|----------------------------------------------------------------------------------------------------|---|
| CORP. CONTRACTOR DESCRIPTION                                                                                                    | <ul> <li>Intel Bullets WANTSHITTEN HTT-EM.</li> </ul>                                                                                                    |   |
| a harden and finance                                                                                                    |                                                                                                    |   |
| Data Impres (Dedante da Caucina da Internet                                                                                                    |                                                                                                    |   |
|                                                                                                    | Tuber Dates                                                                                                    |   |
|                                                                                                    | case investments                                                                                                    |   |
|                                                                                                    | Antonia Promotion - The                                                                                                    |   |
|                                                                                                    | Manual Manual Manua<br>Manual Manual Manua |   |
|                                                                                                    | Read and American American A                                                                                                    |   |
|                                                                                                    | Server & gamman                                                                                                    |   |
|                                                                                                    | Profess Roman Unign Team (control of team)                                                                                                    |   |
|                                                                                                    | A REAL PROPERTY AND A REAL PROPERTY AND                                                                                                    |   |
|                                                                                                    | Autor Asymptotics Empreid (EA                                                                                                    |   |
|                                                                                                    | CERE Indextantion Freeholds Systems                                                                                                    |   |
|                                                                                                    | Access Page Page                                                                                                    |   |
|                                                                                                    |                                                                                                    |   |
|                                                                                                    | Therease was descented by house land                                                                                                    | - |
|                                                                                                    | Barran III                                                                                                    |   |
|                                                                                                    |                                                                                                    |   |
|                                                                                                    |                                                                                                    |   |
| 10.                                                                                                    |                                                                                                    |   |
| . M                                                                                                    |                                                                                                    |   |
|                                                                                                    |                                                                                                    |   |
|                                                                                                    |                                                                                                    |   |
|                                                                                                    |                                                                                                    |   |
|                                                                                                    | The set of the second second se                                                                                                    |   |
|                                                                                                    | Deside in in Capitalica minicipleate                                                                                                    |   |
|                                                                                                    | Capitacian (14 (adapterity 2)) Bernanaran SCR /                                                                                                    |   |
|                                                                                                    | Particle (TTT) Include (TTTT) Delaunit-ration @                                                                                                    |   |
|                                                                                                    |                                                                                                    |   |
|                                                                                                    | Kardit Mark                                                                                                    |   |

En la parte superior aparece la información de número de solicitud, NIF del solicitante, nombre, estado y OCA de tramitación:

Deckración Nº: 5909 NIF USER Nombre G. ...... L. Estado 1-Abierta OCA de tramitación 5028-LA ALMULNIA

La oca tramitación se inicializa automáticamente partiendo de los códigos REGA del declarante, aunque posteriormente puede ser seleccionada cualquier otra.

En la parte superior se encuentran los botones de "Validar Solicitud" y "Registrar".

| Validar Declaración 🎻 | Registrar | 12 |
|-----------------------|-----------|----|
|                       |           |    |

Observaremos que la ventana está dividida en "pestañas", Una para los datos del declarante y tantas pestañas como la explotación o explotaciones incluidas en la declaración.

**Datos Empresa / Declarante:** Contiene dos personales del declarante, su domicilio y los datos de su representante si lo tuviera. Dichos datos son cargados automáticamente de SITRAN. Exceptuando el CIF del declarante, **todos ellos pueden ser modificados** para hacerlos coincidir con los correctos. Después de cualquier modificación deberemos de pulsar el botón "Salvar".

Mediante los botones "Salvar": guardamos los datos y "Validar": validamos.

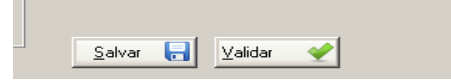

En la parte inferior de dicha pestaña nos aparecerá la explotación o explotaciones REGA preseleccionadas para efectuar la declaración. En el caso de que fuera más de una, deberemos de seleccionar cada una de ellas. Al hacerlo, esta aparecerá resaltada y se mostrará en el apartado "Detalle de la explotación seleccionada (Según SICA)" de la parte inferior de la pantalla. Podremos efectuar cambios en sus datos exceptuando el código REGA de la explotación y su código NIMA que son fijos. Si efectuamos alguna modificación puntual deberemos pulsar el botón "Guardar" en el mismo diálogo. Además podremos excluir una explotación de la declaración si pensamos que no se debe incluir. También, tanto en la lista de explotaciones, en el recuadro de detalle, como en su pestaña correspondiente, nos aparecerá el estado de declaración de dicha explotación. Los estados posibles son:

| Declaración NO Validada | 8 |
|-------------------------|---|
| Declaación Validada     | 0 |

Para cumplimentar y/o completar los datos de una declaración de una determinada explotación, simplemente deberemos pulsar sobre su pestaña correspondiente (cuyo título será el código REGA de la misma) apareciéndonos la siguiente pantalla.

Febrero 2020

Gestión de declaración

| Capacidades de la espartación                                                                                                    |                                                                                                    | 100 10011000                                                                                                    | 1                                                                                                    | 1. 1. 1. 1. 1. 1. 1. 1. 1. 1. 1. 1. 1. 1                                                                                                    |
|----------------------------------------------------------------------------------------------------|----------------------------------------------------------------------------------------------------|----------------------------------------------------------------------------------------------------|----------------------------------------------------------------------------------------------------|----------------------------------------------------------------------------------------------------|
| A synthesis of a factorian                                                                                                    | Devine                                                                                                    | Tartes                                                                                                    | Easter                                                                                                    | Lapacitary (Ma)                                                                                                    |
|                                                                                                    | P # State                                                                                                    | prive                                                                                                    | Remainin                                                                                                    | 308                                                                                                    |
|                                                                                                    |                                                                                                    |                                                                                                    | Nerraces                                                                                                    | 6                                                                                                    |
|                                                                                                    |                                                                                                    |                                                                                                    |                                                                                                    |                                                                                                    |
| Puzza, por caregorio de aramatid                                                                                                    | te in explotación 🛞                                                                                                    |                                                                                                    |                                                                                                    |                                                                                                    |
|                                                                                                    | Categoria AM                                                                                                    |                                                                                                    | Canao attalia                                                                                                    | Rg H                                                                                                    |
| antias can leshansa de 8 a 8 tga                                                                                                    |                                                                                                    |                                                                                                    | 3354 0.455,45                                                                                                    | 27.010.000                                                                                                    |
| erdes de sepon cons                                                                                                    |                                                                                                    |                                                                                                    | 234 64.54                                                                                                    | 1 212.000                                                                                                    |
| eracet.                                                                                                    |                                                                                                    |                                                                                                    | 16.337.12                                                                                                    | 38,791,808                                                                                                    |
| Averta de Satta II Bona -                                                                                                    |                                                                                                    |                                                                                                    | A value                                                                                                    | 572                                                                                                    |
| LANCE COMPLETE                                                                                                    |                                                                                                    |                                                                                                    | his weeks                                                                                                    |                                                                                                    |
| LARA                                                                                                    |                                                                                                    | 1000                                                                                                    |                                                                                                    | Validar 🖋 Salvar                                                                                                    |
| 2 Grauto de la coltra del restructo en                                                                                                    | et dan en antal alette in here te                                                                                                    | a long son, over \$100 is maked                                                                                                    | orașe de la de Mindagera reserverierada.                                                                                                    |                                                                                                    |
| Second in and an existence                                                                                                    | ACCURATE OF A DESCRIPTION OF A DESCRIPTION OF A DESCRIPTI                                                                                                    | commentation and all respect                                                                                                    | bound of the state of Balance by Browning and                                                                                                    |                                                                                                    |
| The strains made to show a                                                                                                    | and in the second later second second                                                                                                    |                                                                                                    |                                                                                                    |                                                                                                    |
| THE PART OF DESIGN ACTION                                                                                                    | and a second reference of the                                                                                                    |                                                                                                    |                                                                                                    |                                                                                                    |
| whether has the restriction of                                                                                                    | entro e la separación, carte                                                                                                    |                                                                                                    | 11                                                                                                    |                                                                                                    |
|                                                                                                    |                                                                                                    | 229 (JP                                                                                                    |                                                                                                    |                                                                                                    |
| e los volimenes de califracien almacenn                                                                                                    | dos es lo impleteción y prod                                                                                                    | lasides en el aña da rañ                                                                                                    | inancia, así corro na contendo en titrógene e                                                                                                    |                                                                                                    |
|                                                                                                    | Volum                                                                                                    | cri(m3)   Contenid                                                                                                    | for en ft (Fg)                                                                                                    |                                                                                                    |
| aj Alreaconado e 1 de esero de                                                                                                    | 2000                                                                                                    | 80,08                                                                                                    | CU000                                                                                                    |                                                                                                    |
| b) Almaconado a 31 de dicarrel                                                                                                    | bee de 2018                                                                                                    | 0,06                                                                                                    | 0.000 Dataset al month of the                                                                                                    | the state of the second second                                                                                                    |
| c) Producido en el año 2019                                                                                                    | 1                                                                                                    | 8008                                                                                                    | 6,000 p-bt har complementation                                                                                                    | satureret availes protocol                                                                                                    |
| ie han entregade los volitorenes ain                                                                                                    | sentes de estiérnaire a                                                                                                    | ID IS DELIGIO SAM O                                                                                                    | er parte de terceros:                                                                                                    |                                                                                                    |
| tos demilitativos de la entrega a stras pr                                                                                                    | ersonas físicas o jurícicas a                                                                                                    | designation parts any party                                                                                                    | iin feat                                                                                                    |                                                                                                    |
|                                                                                                    | Contraction of the second second second second second second second second second second second second second s                                                                                                    | CARGE CONTRACTOR OF THE OWNER OF THE OWNER OF THE OWNER OF THE OWNER OF THE OWNER OF THE OWNER OF THE OWNER OF                                                                                                    | 2.93.910                                                                                                    |                                                                                                    |
| O I I I I I I I I I I I I I I I I I I I                                                                                                    |                                                                                                    |                                                                                                    | and the second second sec                                                                                                    | - 1 CT                                                                                                    |
| O Turner and Anna Anna Anna Anna Anna Anna Anna                                                                                                    | [WMA/SANDACK/CF]                                                                                                    | Recia D                                                                                                    | sonal i Benandrayskin (Penandra)<br>Sonal i Benandrayskin (Penan                                                                                                    | ara (m)2 (Contrado na M                                                                                                    |
| Porten Profe                                                                                                    | INNA / SANDACH / CP  <br>In Terfficienties o certificaties o<br>transfer<br>Contensito en N<br>In                                                                                                    | Rocin S<br>Rocin S<br>reginizes en claires de                                                                                                    | energenties somer anvalen<br>naringenties<br>To Cambriades somer Latuation<br>Verlammen (m1)   Co                                                                                                    | enternido en B (Kg)                                                                                                    |
| Porter Profes     Profes     Profes     Posta     Posta     P | INNA / SANDACH/ CIF  <br>In furtilizarian o coniection o<br>conside<br>  Contenido en N<br>05                                                                                                    | Rocks D<br>Rocks D<br>rydricas en clyiner Ib                                                                                                    | control de control de control<br>control de control de control de<br>control de control de control de control de control de control de control de control de control de control de control de control de control de control de control de control de control de control de control de control de control de con                                                                                                    | ente (m3) (Contentido en R                                                                                                    |
| Orden Profe     Profe     Profe | INNA / SARDACH/ CF  <br>In Terfficientes o contentino a<br>conside<br>Contentino en K<br>Contentino en K<br>Contentino en K                                                                                                    | Recis 5<br>Recis 5<br>reginizas en claires fit<br>Ref<br>7,000<br>te rispier de actegetit<br>8 Carri                                                                                                    | energention<br>neurogention<br>To Cambridgets convertinguation<br>Violannen (m1) Co<br>Meteo convertinguate                                                                                                    | ententido en B (Kg)                                                                                                    |
| Profess      Profess       | INNA / SANDACH / CF  <br>In furtilizarian o contactala o<br>contacta<br>Contactalo an X<br>Status o contactalo an X<br>Status o contactalo an X<br>Contactalo on X Raj                                                                                                    | Recise 3<br>Recise 3<br>reginicas en claimer do<br>(kgt<br>10000<br>1 conto<br>1 Conto<br>1 Conto                                                                                                    | energention<br>neurogention<br>To Can belanders scorrers antication<br>Violament (m3) Co<br>Mense correscolalizadore<br>Neuros (m3) Condenido en 16                                                                                                    | enternido en B (Kg)                                                                                                    |
| Perste     Perste     Perste | I SANDACHI CIT<br>I SANDACHI CIT<br>I Contecido en S<br>Contecido en S<br>Contecido en S<br>Contecido en S<br>Contecido en S<br>Contecido en S<br>Contecido en S<br>S<br>S                                                                                                    | Recise D<br>Recise D<br>reginization on clighteer the<br>(Kigt<br>10,000<br>1 of highling at subspection<br>1 Control<br>100<br>100<br>100<br>100<br>100<br>100<br>100<br>10                                                                                                    | enertigentides<br>trainit i Benanningskin (Pérka<br>Ti Cas Inducties scorrers artication<br>Victorium (Incl) (Contention on N<br>Mainer connectalization<br>benen (Incl) (Contention on N                                                                                                    | enterrido en B (Kg)                                                                                                    |
| Profess     Profess     P | INNA / SANDACH / CIT ]<br>In Furtilization o contention of<br>transition<br>Contention on N<br>Contention or Site<br>Contention of Not<br>Contention of Not<br>Site<br>Contention of Not<br>Site<br>Contention of Not<br>Site<br>Site | Recise D<br>Recise D<br>replicitude en religiente dia<br>(Reci<br>10,000 (1)<br>10,000 (1)<br>10,000 (                                                                                                    | energention<br>managention<br>To Can between conversion tables<br>Verlammen (m1) Contended on N<br>Medico conversion (m1) Contended on N<br>homen (m3) Contended on N                                                                                                    | enterrido en B (Kg)<br>Rej                                                                                                    |
| Profess     Profess     P | I SANDA / SANDACH / CIT  <br>In furfilizarian o contactala o<br>transida<br>Contestado en S<br>Statuta o contestado en S<br>Camendo en S Aga<br>Camendo en S Aga<br>Santo en transido en S Aga<br>S                                                                                                    | Recise 5<br>reginicas en elgines de<br>l'égé<br>10000                                                                                                    | enertingenför.<br>Ti Carbolanden somert attadion<br>Verlannen (mil) Contention och<br>Neiter connectalization<br>Neiter connectalization<br>benen (mil) Contentio en R<br>och ben spunden propriation                                                                                                    | ententido en B (Kg)<br>Raj                                                                                                    |
| Profess Profess      Profess      Profess      Profess      Profess      Profess      Profess      Profess      Profess      Profess      Profess      Profess      Profess      Profess      Profes      Profes      Pro | INNA / SANDACH / CP  <br>INNA / SANDACH / CP  <br>INNA / SANDACH / CP                                                                                                    | Regin 5<br>righticae an righten fit<br>fighticae an righten fit<br>fighticae an righten fit<br>fit at highlight a subgestio<br>fit at highlight and<br>the right fit and<br>the right fit and                                                                                                    | enertingenför.<br>Ti Canitelineten operaturatunden<br>Verlannen (m1) Co<br>Meiner operaturatunden<br>Meiner operaturaturatur<br>Sold im Sauterice operaturen<br>Sold im Sauterice operaturen<br>Dissume (m2) Conference on 1008<br>Other Sauterice operaturen                                                                                                    | anterrido en B (Kg)<br>Rg)<br>()<br>Ciana S Manadología                                                                                                    |
| Problec Paulo SP (2015)     Sector Proble     Identifie () Roam      Sector () Roam      Sector () Roam                                                                                                    | SANDA / SANDACH / CIT ]<br>In Furthburning o consistentia<br>consiste<br>Constraints of monoton or sho<br>Stattman is a monoton or sho<br>Commission or sho<br>stattman<br>Commission or sho<br>sho<br>sho<br>sho<br>sho<br>sho<br>sho<br>sho                                                                                                    | Recie 5<br>rginicas en riginer de<br>16g1 - 2010                                                                                                    | e autoposido.<br>Ti Calabilades contert attractos<br>Vedarmen (m1) Co<br>Maines correctalizadas<br>s de las su neles constitues<br>Vedarmen (m2) Contenido en R<br>s de las su neles constitues<br>Vedarmen (m2) Contenido en R<br>S de las su neles constitues                                                                                                    | ant (m3) (Contendo on K<br>antendo en B (Kg)<br>(8)<br>(8)<br>(9)<br>(1) Cánete 1) Manudología<br>(2) Serein                                                                                                    |
| Persite     Persite     P | INNA / BANDACH / CIT  <br>In Twiticontine o containable o<br>torontin<br>Contendato en S<br>Contendato en S<br>Contendato en S<br>Contendato en S<br>Contendato en S<br>S<br>Contendato en S<br>S<br>Contendato en S<br>S<br>Contendato en S<br>S<br>S<br>S<br>S<br>S<br>S<br>S<br>S<br>S<br>S<br>S<br>S<br>S                                                                                                    | Recie 5<br>rginicas en riginer de<br>18g1 - 0.000                                                                                                    | exempentée.<br>Ti Cantoningstée<br>Notaries convers actuation<br>Velarises (mil) Contenties en R<br>Anter conversibilitades<br>Anter (mil) Contenties en R<br>Sol les squitetes conversiones<br>Ministrate public Contenties en R<br>Other anter public Contenties en R<br>Other anter public Contenties en                                                                                                    | are (m3) Contracto en K<br>entenido en 8 (Kg)<br>(8)<br>(8)<br>(9)<br>(8)<br>(9)<br>(1) Cárale 1<br>(1)<br>(2)<br>(2)<br>(2)<br>(2)<br>(2)<br>(2)<br>(2)<br>(3)<br>(3)<br>(3)<br>(4)<br>(4)<br>(4)<br>(4)<br>(4)<br>(4)<br>(4)<br>(4)<br>(4)<br>(4                                                                                                    |
| Profes     Profes     Profes | INNA / BANDACH / CIT  <br>In Twillcontine o containable is<br>totassin<br>Contensitio and Contensition<br>Contensitio and Contensition<br>Contensition of Aug<br>Contensition of Aug<br>Statutes in the contensition<br>Contensition of Aug<br>Statutes in the contensition<br>Contensition of Aug<br>Statutes in the contensition<br>Statutes in the contensition<br>Statutes in the contensities in the contensities in the contensities in the contensities in the contensities in the contensities in the contensities in th                                                                                                    | Recie 5<br>rginica en riginer de<br>18g1 0,000 -<br>e e sonie e subord<br>8 Card<br>900 - Vel<br>900 - Vel<br>9000 -                                              | exempentée.<br>Ti Canitation conners actuation<br>Vicianae (m1) Contention en R<br>Anter conners bilandes<br>Anter (m2) Contention en R<br>Sol les squarties post Contention en R<br>Otto anter post Contention en R<br>Otto anter post Contention en R                                                                                                    | are (m3) Contrado en K<br>entenido en 8 (Kg)<br>(8)<br>(8)<br>(9)<br>(8)<br>(9)<br>(1)<br>(2)<br>(2)<br>(2)<br>(2)<br>(2)<br>(3)<br>(3)<br>(3)<br>(4)<br>(4)<br>(4)<br>(4)<br>(4)<br>(4)<br>(4)<br>(4)<br>(4)<br>(4                                                                                                    |
| Profes     Profes     Profes | INNA / BANDACH / CIT  <br>In Turbicumina o comunitie a<br>torestin<br>Contensión en 8<br>Comunicio en 8 Ruj<br>Comunicio en 8 Ruj<br>Seruito englisto se ten ároles<br>tertama base                                                                                                    | Recie 5<br>rginica en riginer de<br>18g1 0,000 -<br>e e signier de autopetit<br>9 Cont<br>9 - Vel<br>900 - Vel<br>900                                             | e autogestée.<br>Ti Casibilistées pomers attraction<br>Verlanses (mil) Contention en R<br>Maises connectalizades<br>Autors (mil) Contention en R<br>Sol les squarties construints<br>Minimum (mil) Contention en R<br>Sol les squarties construints<br>Minimum (mil) Contention en R<br>Sol les squarties (mil) Contention en R<br>Sol les squarties (mi                                                                                                    | are (m3) Contrado en K<br>entenido en 8 (Kg)<br>(8)<br>(8)<br>(9)<br>(9)<br>(9)<br>(9)<br>(9)<br>(9)<br>(9)<br>(9)<br>(9)<br>(9                                                                                                    |
| Profes     Profes     Profes | INNA / BANDACH / CIT  <br>In Twiticomine o comandos o<br>torestin<br>Contensión en S (1)<br>Comando en S (1)<br>Comando en S (1)<br>Samo organico se ten ároles<br>tertaina biom                                                                                                    | Recie 5<br>rginica en riginer de<br>18g1 0,000 -<br>e e socier es adoptel<br>9 Cent<br>9 Cent<br>9 Cent                                                                                                    | e autogestée.<br>Ti Casibilistées convert attraction<br>Vicianses (mil) Controlin en R<br>Maisee convertibilistées<br>Maisee convertibilistées<br>Maisee conve                                                                                                    | ant (m3) (Contrado en K<br>anterido en 8 (Kg)<br>(8)<br>(8)<br>(9) Jones II<br>(9) Jones III<br>(9) Jones II<br>(9) Jones II<br>(9) J |
| Profes     Profes     Profes |                                                                                                    | Recirc D<br>riginicae en riginer de<br>14 d' 2000<br>1 el honier de actopolis<br>8 cent<br>1920<br>No o la internen aprices<br>Nel Flande Bassa<br>Nel Flande Bassa<br>1920<br>1921<br>1921<br>1 | eautogeatón<br>To Cas Internet anticación<br>To Cas Internet (m1) Contendos en R<br>Meser convector (m1) Contendos en R<br>Meser convector (m1) Contendos en R<br>Meser (m2) Contendos en R<br>Meser (m2) Contendos en R<br>Mese                                                                                                    | entendo en B (Kg)<br>Raj<br>Contendo en B (Kg)<br>Contendo en B (Kg)<br>Co                                                                                                    |
| Profes     Profes     Profes |                                                                                                    | Rectin 5  riginicae en riginer de  il gi riginicae en riginer de  il gi riginicae en riginicae en ri                                                                                                    | sautugaation<br>Ta Caa bitaches somer t at tablie<br>Nei aan bitaches somer t at tablie<br>Nei aan bitaches somer t at tablie<br>Nei an somer beit<br>Seen a beit<br>Seen a beit<br>See | anten (mil) (Contentido en K<br>entendo en B (Kg)<br>(Rg)<br>(Rg)<br>(Rg)<br>(Rg)<br>(Rg)<br>(Rg)<br>(Rg)<br>(R                                                                                                    |
| Profes     Profes     Profes | In furfilizantes o consinutes o constantes Contentiato en 8 Contentiato en 8 Contentiato en 8 Contentiato en 8 Contentiato en 8 Contentiato en 8 Contentiato Contentiato Cont                                                                                                    | Recirc 5  riginicae en riginer de  il gi  riginicae en riginer de  il gi  riginicae en riginicae en riginicae e                                                                                                    | searingention<br>To Cardinalized in conversion and the search of the search of the searc                                                                                                    | anternido en 8 (Kg)<br>atra (m3) (Contendo o n K<br>atra (m3) (Contendo o n K<br>atra (m3) (Contendo o n K<br>(Contendo o n K<br>(Conte                                                                                                    |
| Produce Produce Produce     Produce Produce Produce     Produce Produce Produce Produce     Produce Produce Produce Produce     Produce Produce Produce Produce     Produce Produce Produce Produce     Produce Produce Produce Produce     Produce Produce Produce Produce     Produce Produce Produce Produce     Produce Produce Produce Produce     Produce Produce Produce     Produce Produce     Produce Produce Produce     Produce Produce Produce Produce     Produce Produce Produce     Produce Produce Produce     Produce Produce Produce     Produce Produce Produce     Produce Produce P | INNA / SANDACH / CIT ]                                                                                                    | Recirc D<br>replicies on righter do<br>(4g)<br>10100 (Cont<br>1 of highler to subspots<br>1 of highler to subspots<br>1 of highler to subspots<br>1 of highler to subscript<br>1 of highler to subscript<br>1 of highler to subscrip                                                                                                    | sound I Benarologistici<br>raumgaatka.<br>Ti Cashinades aarneri artitation<br>Welaram (m1) Control on 0<br>Welaram (m1) Control on 0<br>Maine convected index<br>Maine convected index<br>Maine conve                                                                                                    | The set of the set of the set of                                                                                                    |
| Produce Packa                                                                                                    | INNA / SANDACH / CF  <br>INNA / SANDACH / CF  <br>INNA / SANDACH / SANDACH / CF  <br>INNA / SANDACH / SANDACH / SANDACH / CF  <br>INNA / SANDACH / SANDACH / SA                                                                                                    | Recirc D<br>replicities on religinant de<br>(kg)<br>1000 0 000<br>100 0 000<br>100 000<br>100 000<br>100 000<br>100 000<br>100 000<br>100 000<br>100 000<br>100 000<br>100 000<br>100 000<br>100 000<br>100 000<br>10000<br>100 000<br>100 0000<br>100 000<br>100 0000<br>100 0000<br>100 0000<br>100 0000000<br>100 00                                                                                                    | samonados<br>namonados<br>To Casibilandes pomero attractos<br>Velarementental<br>Anteres personantes<br>Serentes<br>Serentes<br>Se                                                                                             | The formation of the rest of the set of the rest of the rest of th                                                                                                    |
| Produce Product of a solution of the solution of the solu |                                                                                                    | Recise 3<br>repireizas en relatives da<br>(Regi<br>Control de sectores<br>de sectores apriceito<br>de la control de sectores<br>de la control de sectores<br>de la control                                                                                                    | sautogestión<br>To Casibilitades somer attraction<br>Notarian (m1) Contention<br>Nature (m1) Contention<br>Materia (m1) Contention<br>Materia (m1) Contention m N (M)<br>Other sources (m1) Contention m N (M)<br>Other sources (m1) Contention m N (M)<br>Other sources (m1) Contention m N (M)<br>Other sources (m1) Contention m N (M)<br>Other sources (m1) Contention m N (M)<br>Other sources (m1) Contention m N (M)<br>Other sources (m1) Contention m N (M)<br>Other sources (m1) Contention m N (M)<br>Other sources (m1) Contention m (M)<br>Other sources (m1) Contention m (M)<br>Other sources (m1) Cont                                                                                                    |                                                                                                    |
| Produce People     Produce Produce     Produce Produce     Produce Products     Produce Products     Produce  | INTERNAL SANDACH / CIT ]                                                                                                    | Recirc 3<br>repireizas en religimen da<br>(*g) USBO (*<br>1 Card)<br>100 (*)<br>100 (*)<br>100 (                                                                                                    | search geation<br>To Cale Interference and an and a search of the search of the search o                                                                                                    |                                                                                                    |

Si hemos optado por la opción de incorporar los datos de la declaración del año anterior para dicha explotación, nos aparecerán algunos datos ya cumplimentados, exceptuando los censos por categoría de animal. En tal caso deberemos de introducirlos, efectuar los cambios que creamos oportunos y pulsar el botón "Salvar". También deberemos de pulsar el botón "Validar". Si todo es correcto, el indicador de estado de la pestaña aparecerá en color verde.

Vamos a explicar esta ventana en profundidad:

#### 2.1. – DECLARACIÓN DE PRODUCCIÓN DE ESTIÉRCOLES

Pasemos a describir la pantalla específica de la declaración de gestión de estiércoles para cada una de nuestras explotaciones. Como ya hemos expuesto anteriormente, dicha declaración existe para cada una de las unidades de producción seleccionadas.

En primer lugar, veremos que existen tres pestañas

| Censos, Volúmenes y Entregas | Anexo VI A | Anexo VII |  |
|------------------------------|------------|-----------|--|
|                              |            | -         |  |

En la primera (Censos, Volúmenes y Entregas) introduciremos los datos específicos de la declaración. Las otras dos (Anexo VI A y Anexo VII) podremos previsualizar los documentos correspondientes que generarán nuestra declaración. Estas dos pestañas las veremos más adelante. Veamos ahora la pestaña principal de datos.

| Capacidades de la explotación |          |         |                |           |       |
|-------------------------------|----------|---------|----------------|-----------|-------|
| Drientación                   | Partilia | Expecte | Categoria REGA | Capatidad | 2.6   |
| Production de lechones        | Parche   | Centre  | Contex         | 1854      | 26.91 |
| b                             | 2012010  |         | Reposición     | 108       |       |
| 16                            |          |         | Werra.coe      | 6         |       |
|                               |          |         | Also sette     | - 107     |       |

Apartado "**Capacidades de la explotación**": Sus datos serán precargados y coincidirán con los datos que constan en REGA en cuanto a categorías de animal y capacidades. No pueden ser modificados en la aplicación debido a su procedencia y existe a título orientativo.

Aquí podremos observar dos elementos importantes (existentes también en otros lugares de la pantalla

| Capacidades de la explotación ( |  |
|---------------------------------|--|
| Orientesión                     |  |

Los elementos en forma de "RadioBotón" nos permitirán expandir y contraer las listas a las que acompañan para su más cómoda visualización debido a la elevada cantidad de datos que contiene la pantalla. Pulsando una vez, la lista pasa a vista comprimida. Pulsando de nuevo, pasará a vista normal.

El botón in nos permite contraer/expandir todas ellas. También nos podemos desplazar por la pantalla haciendo scroll con el ratón y su rueda.

#### Apartado "Plazas por categoría de animal de la explotación"

| Plazas por categoría de animal de la explotación 🛛 🔘 |       |           |            |
|------------------------------------------------------|-------|-----------|------------|
| Categoría AAI                                        | Censo | m3 Año    | Kg N       |
| Cerdas con lechones de 0 a 6 kgs                     | 1854  | 9.455,40  | 27.810,000 |
| Cerdas de reposición                                 | 338   | 845,00    | 2.873,000  |
| Verracos                                             | 6     | 36,72     | 108,000    |
|                                                      | Γ     | 10.337,12 | 30.791,000 |
| Insertar 🐳 Editar 📋 Borrar —                         |       | A volúmen | es 😎       |

Puede aparecer precargada si hemos obtenido datos de la declaración del año anterior. En ella deberemos de introducir los censos por categoría de animal, a partir de los cuales se nos calcularán los m3/año y Kg de N teóricos producidos, partiendo de las estimaciones por categoría de animal.

En ella disponemos de tres botones:

Insertar 茾 Pulsando sobre el, podremos insertar una nueva categoría de animal. Se nos desplegará la siguiente pantalla

| Explotacion: | ES                     |
|--------------|------------------------|
| Orientacion: | Producción de lechones |
| Especie:     | Cerdos                 |
| Categoria:   |                        |
| Plazas:      |                        |
| m3/t / año:  |                        |
| Kg N / año:  |                        |
|              |                        |

Seleccionaremos la categoría de animal e introduciremos las plazas, calculándose los m3 o / año y los Kg de N / año.

Editar El Pulsando sobre el, una vez seleccionada una de las líneas de la parte superior, se nos mostrará la ventana anterior, donde podremos modificar los datos introducidos.

Borrar — Podremos eliminar una línea de censo seleccionada, tras pedirnos confirmación.

A volúmenes **S** Una vez introducidos los censos por categoría, si pulsamos este botón, podremos trasladar los cálculos a las cantidades totales producidas durante el año.

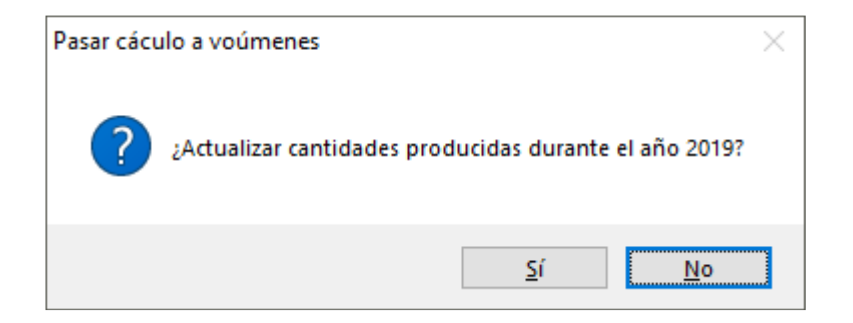

Si contestamos afirmativamente, se nos rellenara el dato "Producido durante el año NNNN" del apartado c). Manual de usuario del programa de captura AAIGES Declaración Producción y Gestión de Purines

|                                         | Volumen (m3) | Contenido en N (Kg) |
|-----------------------------------------|--------------|---------------------|
| Almacenado a 1 de enero de 2019         | 0,00         | 0,000               |
| b) Almacenado a 31 de diciembre de 2019 | 0,00         | 0,000               |
| c) Producido en el año 2019             | 10.337,12    | 30.791,000          |

#### Declarativo de la composición química de los estiércoles

| CHELARA<br>- Que la composición química de los estámoties que se declara en este documento<br>- Que uta de la estámoción matimata atinoxyle par en exempleo de la complex par te | en y collegada i Kis de Kildalesia produción | Valida 🖋 Salvar 🖬 |
|----------------------------------------------------------------------------------------------------|----------------------------------------------|-------------------|
| Se acreditamediante antibias                                                                                                    |                                              |                   |
| Construction for or and the construct or advances, but make                                                                                                    |                                              |                   |

Por defecto, aparece marcada la primera opción ("Resulta de la estimación realizada aplicando las equivalencias...).

Si podemos acreditar que se ha realizado una analítica para calcular dichas composiciones, y marcamos el "check" correspondiente, dispondremos de las dos siguientes opciones:

- 1. Que la analítica se ha realizado en la propia explotación del interesado. En este caso podremos introducir el método analítico si lo conocemos.
- 2. Que los análisis han sido realizAdos por un laboratorio externo. En este caso deberemos introducir la descripción del laboratorio que lo realiza y su CIF.

#### Declaración de los volúmenes producidos durante el año

| ue los volúmenes de estiércoles almacenados en la explotaci | ón y producidos en el | año de referencia, así com | o su contenido en nitrógeno son:                                   |
|-------------------------------------------------------------|-----------------------|----------------------------|--------------------------------------------------------------------|
|                                                             | Volumen (m3)          | Contenido en N (Kg)        |                                                                    |
| a) Almacenado a 1 de enero de 2019                          | 0,00                  | 0,000                      |                                                                    |
| b) Almacenado a 31 de diciembre de 2019                     | 0,00                  | 0,000                      | Calcular el contenido de Nitrógeno de las entregas automáticamente |
| c) Producido en el año 2019                                 | 10.337,12             | 30.791,000                 | si se han cumplimentado los volúmenes anuales producidos           |

Podremos introducir

- a) Cantidad de estiércol almacenado a 1 de enero del año declarativo
- b) Cantidad de estiércol almacenado a 31 de diciembre del año declarativo
- c) Producido durante el año de referencia

Recordemos la posibilidad, explicada más arriba, de rellenar el apartado c) desde las categorías de animales introducidas.

#### Apartado d). Entregas a Gestores autorizados

| the second second second second second second second second second second second second second second second se |         |                    |                                  | LP LE.                    |
|----------------------------------------------------------------------------------------------------|---------|--------------------|----------------------------------|---------------------------|
| r* Grden                                                                                                    | l'echa: | MMA/ SARDACH / CIF | Regiti Social / Deportinación Ve | taman (m3) Contanido en N |

En ellas podremos introducir las cantidades entregadas a empresas o entidades de gestión "oficiales". Las entregas realizadas en este apartado se numeran correlativamente. Al añadir una nueva entrega, en el dato "NIMA / SANDACH / NIF" podremos seleccionar el dato identificativo de la empresa de destino. Dicho código deberá estar en la lista que se suministra como se ve en la captura siguiente.

| Inulan                        | u en el año 2013      | GERMINADOS DE   | COMPOST S.L.<br>PL     | 051743074 | 531157001<br>558200001 | 5005615315 | 501167801<br>5089015315 | LAS BACHORINAS SIN<br>PARCELA 3A, POLICOND S                                                                                                    |
|-------------------------------|-----------------------|-----------------|------------------------|-----------|------------------------|------------|-------------------------|----------------------------------------------------------------------------------------------------|
| Se has entregado              | tos estámenes a       | CENTON V TENTS  | INVERSE.               | 822400:41 | 022254685              | hi         | \$12254688              | C/HORID, 1                                                                                                    |
| atom kole of 15 cartier ented | le la antrago a otras | P CESTORES SOLP | NE/D.SL                | 822322952 | 522-193891             |            | 522199001               | O'LAS HERAS, H                                                                                                    |
| O Tamai a                     | are not rarge of      | GRANIA VIRGEN   | IEL ROSARIO SL         | 850054733 | 550010001              | 5300130056 | 5006010086              | POLICOND SOD , PARCELA                                                                                                    |
| M*Ordes                       | Fecha                 | < .             |                        | him com   | A CONTRACTOR OF        |            |                         | and the second second se |
| 1                             | 01-01-2019            | 52234625        | RESTRINY FORTLACKINGS. |           |                        | 0.00       |                         | 6.002                                                                                                    |

Una vez introducido o tecleado (deberemos pulsar [Tabulador] para capturarlo) introduciremos las cantidades consignadas en dicha entrega.

NOTA: Si algún código de empresa no apareciera en la lista, deberá solicitar su inclusión en la misma aportando la mayor cantidad de datos descriptivos de dicha empresa (nombre de la empresa, CIF / SANDACH o NI-MA, localidad, etc). Puede solicitarlo mediante el envío de un "ticket" o correo electrónico como se indica al final de este manual. Una vez comprobados dichos datos y, si son válidos, serán actualizados automáticamente, pudiendo utilizarlos en la declaración.

Las listas que posean barra de título y el icono podrán ser visualizadas a pantalla completa. Pulsando nuevamente volverán a su tamaño original.

Apartado e) Cantidades entregadas como fertilizantes

Recogerá el resumen de las entregas realizadas para su utilización como fertilizantes, bien sean destinadas a terrenos agrícolas propios o a parcelas cedidas por otros agricultores.

Apartado f) En el introduciremos, si existieran, las cantidades comercializadas.

| Declara | ción de utilización de estiércoles com | o fertilizantes o enmiendas orgáni | cas en régin | nen de autogestión.         |                     |
|---------|----------------------------------------|------------------------------------|--------------|-----------------------------|---------------------|
|         | e) Resumen sin comerciali              | zación                             |              | f) Cantidades comercializad | as                  |
|         | Volumen (m3)                           | Contenido en N (Kg)                |              | Volumen (m3)                | Contenido en N (Kg) |
|         | 0,0                                    | 0                                  | 0,000        |                             |                     |

#### Relación de entregas a propietarios de terrenos agrícolas

| Familie  | 129-120-02          | WAT TO TTAKE A DRIVEN AND AND AND AND AND AND AND AND AND AN | IN THE OWNER OF TAXABLE PARTY OF A PARTY OF A PARTY OF | ener apprent apprending of  | aparte :                      |                        |             | - 1 FF | j |
|----------|---------------------|--------------------------------------------------------------|----------------------------------------------------------------------------------------------------|-----------------------------|-------------------------------|------------------------|-------------|--------|---|
| N' Onles | Fesha<br>01-81-2019 | NF (CF Propietorio                                           | Hornbert Racia Social                                                                                                    | Veloretin (m.N. Con<br>6.80 | ternicito em N (Kag)<br>8,080 | Consta M<br>Estimación | Netschdagie | Aradad |   |
|          | 09-01-2019          | A COLUMN TWO IS NOT                                          |                                                                                                    | 6,80                        | 8.080                         | Extension              |             |        | l |

En ella introduciremos, numeradas correlativamente, las entregas a personas físicas o jurídicas para su utilización como fertilizantes en los recintos que se relacionarán a continuación. Una vez introducido un determinado NIF / CIF del propietario de las parcelas se nos preguntará si queremos buscar su nombre o razón social en la base de datos SGA-PAC. Si no lo encontramos podremos introducirlo manualmente, Posteriormente, introduciremos las cantidades consignadas en dicha entrega. Por último, podremos elegir si el cálculo del Nitró-

geno se rige por "Estimación" (opción por defecto) o "Analítica", En el segundo caso deberíamos consignar la metodología empleada y el resultado obtenido.

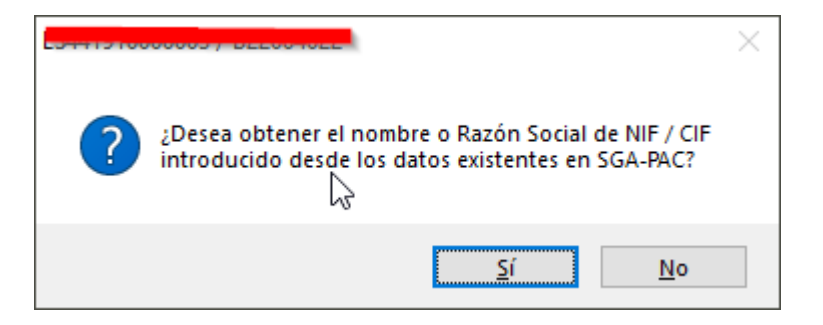

Tenemos también, una vez seleccionada una entrega de la lista, las siguientes dos opciones

Importar Podremos importar las parcelas correspondientes al nif / cif introducido. Si lo pulsamos nos aparecerá una pantalla similar a la siguiente

| Fundatorida                       |               |               |                                                         | survey 1 to ma more the immension and an exception by a                                                         | untransien baug cobiar)                                     |
|-----------------------------------|---------------|---------------|---------------------------------------------------------|----------------------------------------------------------------------------------------------------|-------------------------------------------------------------|
| extension .                       | V* Orden      | Techa         | MF / CF Propietario                                     | Nombre / Razõe Social                                                                                           | R*Parcelas Copiar                                           |
|                                   | 4             | 01-01-2018    | 2                                                       |                                                                                                    | 1                                                           |
|                                   | 5             | 01-01-2019    | ETC-UNIX                                                |                                                                                                    | 3                                                           |
|                                   | 3             | 01-81-2818    | 17                                                      |                                                                                                    | 2                                                           |
|                                   | 4             | 01-01-2919    | P                                                       |                                                                                                    | e -                                                         |
| Importar parce                    | ba de SGA     | -PAC o deck   | aracion AAI unterior (Sól<br>Ial, las parcelas de la de | o disponible con cortificado acejido a comunita. No a<br>claración AAI del año anterior del declarante para dic | e incorporarán volúmenes)<br>ho explotación y propietario 🛛 |
| hoorporarar, e                    | se et it, de- |               |                                                         |                                                                                                    |                                                             |
| hisorporarar, e<br>Importar, en e | en et nº de   | oga actual, i | les parcetas dectaraties p                              | per el Propietario salaccionado en SGA-INC de la car                                                            | npaña anterior                                              |

En ella se nos activarán o no las diversas opciones según se cumplan sus requisitos de existencia. También nos permitirá copiar parcelas ya introducidas de uan explotación a otra para no tener que repetir el proceso.

Repartir Con este botón, y si hemos introducido los datos correspondientes de de m3 y Kg en una entrega y adjudicadas parcelas a la misma, una vez que la seleccionemos se nos preguntará

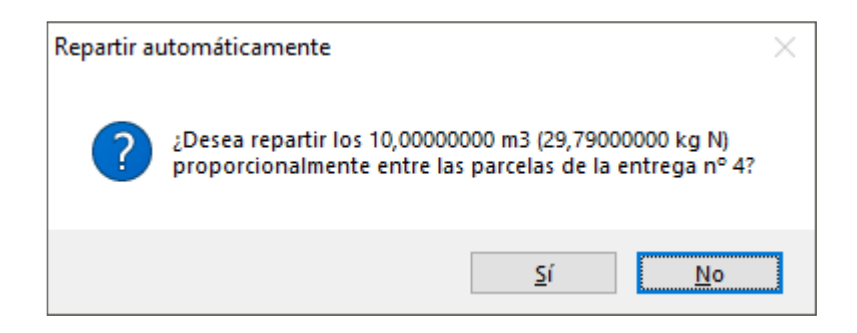

La siguiente lista reflejará la lista de parcelas introducidas y/o capturadas. Los botones para su tratamiento y/o modificación únicamente se activarán si tenemos seleccionada una entrega en la lista superior. Si no hay seleccionada ninguna, reflejará todas las parcelas consignadas.

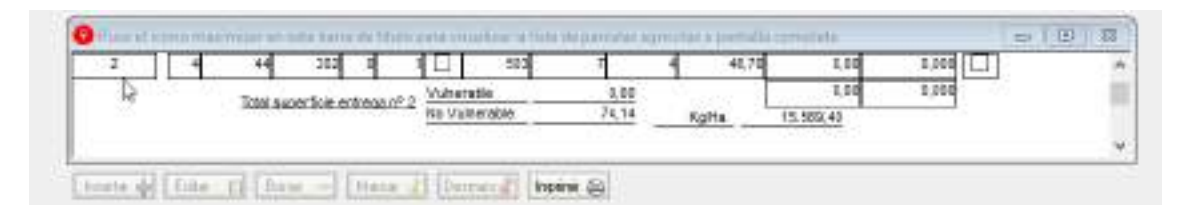

Los botones Insertar 🐳 y Editar 📋 nos abrirán la siguiente pantalla

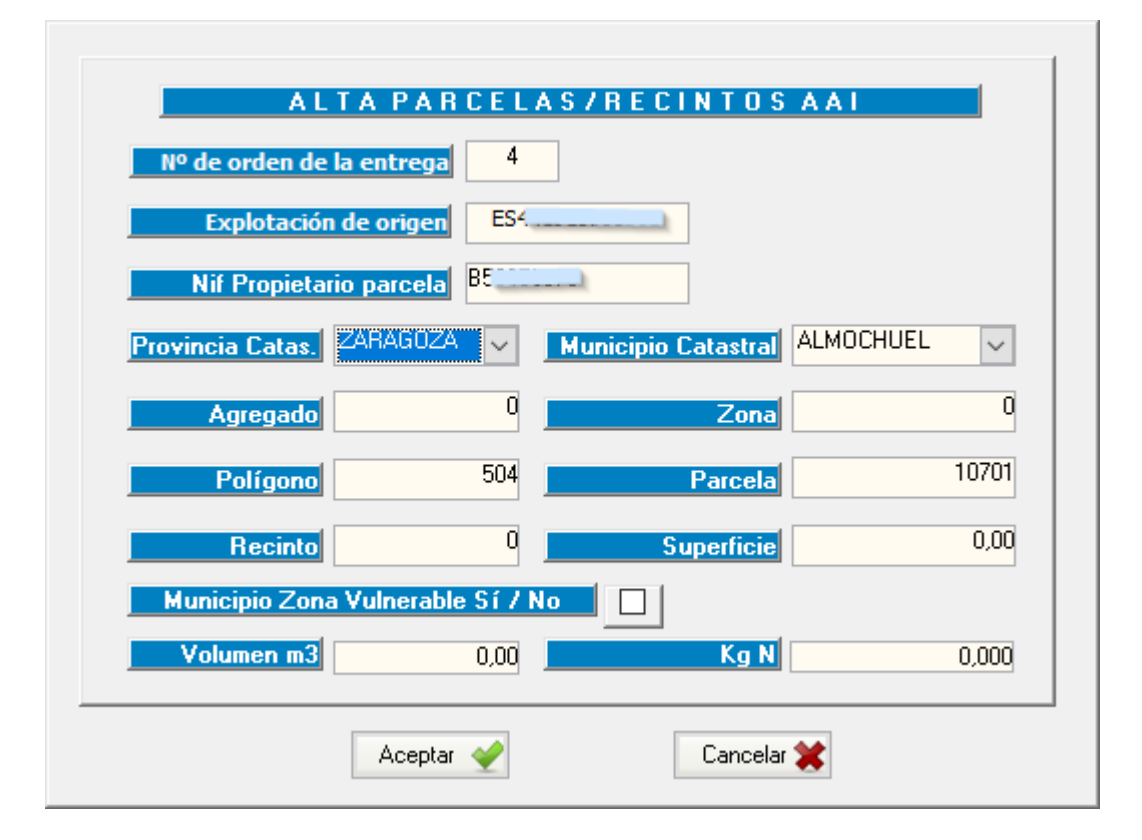

El campo "Zona Vulnerable" es automático, y depende de la provincia y el municipio introducido

Borrar -

Podremos eliminar la explotación o explotaciones seleccionadas (si tenemos seleccionada más de una).

Si sólo tenemos seleccionada una parcela o estamos posicionados sobre ella, nos aparecerá el siguiente mensaje

| Borrar | parcelas AAI                  | ×      |
|--------|-------------------------------|--------|
| ?      | ¿Eliminar la parcela seleccio | onada? |
|        | <u>Sí</u> <u>No</u>           |        |

En el caso de que tuviéramos seleccionadas más de una parcela (mediante su campo "sel." 🗹 podremos gestionar parcelas agrupadas, apareciendo el siguiente mensaje

Manual de usuario del programa de captura AAIGES Declaración Producción y Gestión de Purines

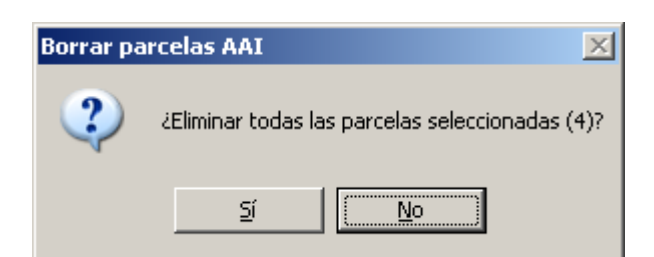

La inclusión de marcas funciona de manera similar para todas las opciones de parcelas

Marcar 🢰

Al pulsar este botón podremos marcar uno o varias parcelas para posteriormente relazar acciones sobre ellas

| Marcar pa | arcelas AAI         |                             |                       |              | ×                                 |
|-----------|---------------------|-----------------------------|-----------------------|--------------|-----------------------------------|
| 2         | ¿Desea marcar todas | las parcelas para adjud     | licarles explotació   | n y nif de g | estor o, en su caso, eliminarlas? |
|           |                     | হা                          | <u>N</u> o            |              |                                   |
|           |                     |                             |                       |              |                                   |
|           | ficie               | Explotación                 | NIF Gestor            | Sel. 🔺       | Impo                              |
|           | 21,11               | ES <del>50252000042</del> 1 | 2 <del>0100007/</del> |              | Inse                              |
|           | <mark>63,72</mark>  | ES5 <del>82528888421</del>  | 2 <del>51030377</del> |              | Edita                             |
|           | 4,24                | ES <del>902020000421</del>  | 251000274             |              | Borr                              |
|           | 1,20                | ESEccescontet               | 251000074             |              | Marc                              |
|           |                     |                             |                       |              | D                                 |

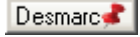

Realiza la acción contraria desmarcando las parcelas seleccionadas

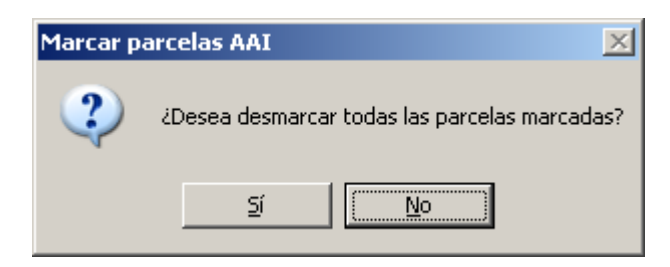

En caso contrario, se nos preguntará sobre la acción a realizar

| Adjudicar | parcelas AAI 🔀                                                                                               |
|-----------|----------------------------------------------------------------------------------------------------|
| ?         | ¿Adjudicar las parcelas marcadas (92) a la explotasción ES599599999494, y el gestor 2 <del>91656677</del> /? |
|           |                                                                                                    |

Podremos imprimir la lista de parcelas, si existiera, de la presente declaración de la explotación. Si tenemos seleccionada una entrega, únicamente se imprimirá dicha entrega. En caso contrario se imprimirán todas.

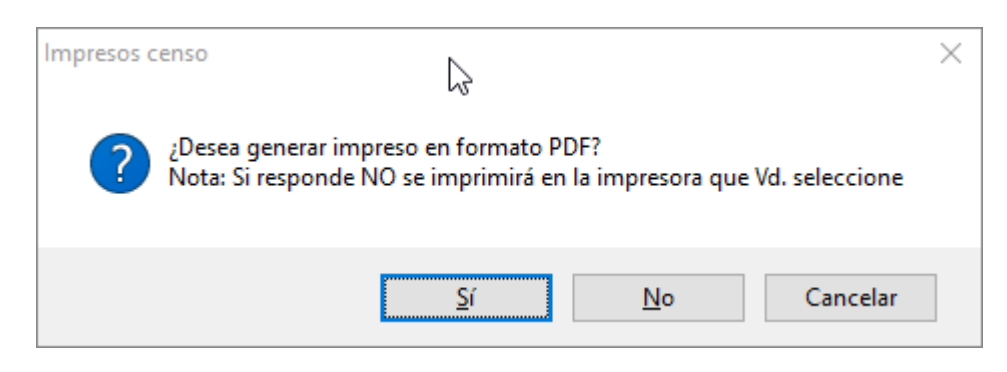

#### e imprimirá un listado similar al siguiente

| Entrega Nº | - 5 | Prov Cat | Mun Cat | Agr. | Zona | Z.V.         | Poligono | Parcela | Recinto | Superficie | Volumen m3 | N (kg/Ha) | 56 |
|------------|-----|----------|---------|------|------|--------------|----------|---------|---------|------------|------------|-----------|----|
| 1          | 1   | 50       | 95      | 0    | 0    | 4            | 515      | 5       | 1       | 0,22       | 0,00       | 0,000     | L  |
| 1          | 2   | 50       | 95      | 0    | 0    | 1            | 515      | 5       | 3       | 6,12       | 0,00       | 0,000     | C  |
| 1          | 3   | 50       | 95      | 0    | 0    | $\checkmark$ | 515      | 5       | 4       | 0,14       | 0.00       | 0,000     |    |
| 1          | 4   | 50       | 95      | 0    | 0    | V            | 515      | 5       | 10      | 0,07       | 0,00       | 0,000     | E  |
| 1          | 5   | 50       | 95      | 0    | 0    | 1            | 515      | 5       | 13      | 0,03       | 0,00       | 0,000     | E  |
| 1          | 6   | 50       | 95      | 0    | 0    | 1            | 515      | 5       | 15      | 0,05       | 0,00       | 0,009     | E  |
| 1          | T   | 50       | 95      | 0    | 0    | 1            | 615      | 5       | 19      | 5,93       | 0,00       | 0,000     |    |
| 1          | 8   | 50       | 95      | 0    | 0    | 2            | 515      | 5       | 86      | 0,16       | 0.00       | 0,000     | Г  |

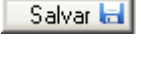

Guardará los datos de la presente declaración

Validar 🔮 Validará los datos introducidos en la misma

Si ocurriera alguna incidencia con los datos introducidos, al pulsar el botón Validar V, nos aparecerá una lista con dichas incidencias para subsanarlas.

| 1 Ipo           | Description increases                                               | Avoids Associate | 48 Jaco | - |
|-----------------|---------------------------------------------------------------------|------------------|---------|---|
| codencias Noque | antes                                                               |                  |         |   |
| * Salicitud     | Debe indicar capacidades de la explotación. Pulse el botila SETRAN. | Outos 6.A.I.     | 10      | - |
| # Seletud       | Daba indicar canada por catagoria para la asplatación 052222        | Datas A.A.L      | 10      |   |
|                 |                                                                     |                  |         |   |
|                 |                                                                     |                  |         |   |
|                 |                                                                     | Ъ                |         |   |
|                 |                                                                     |                  |         |   |
|                 |                                                                     |                  |         |   |
|                 |                                                                     |                  |         |   |
|                 |                                                                     |                  |         |   |

Por último, podemos consignar datos adicionales a nuestra declaración

Febrero 2020

#### Manual de usuario del programa de captura AAIGES Declaración Producción y Gestión de Purines

Además declara que La variación anual de cantidades almacenadas, (en volumen y en nitrógeno) (= "b"-"a") es igual al balance de masas anual ("c"-"d"-"e"-"f"), en función de los tratamientos realizados. Las posibles diferencias entre la variación anual de cantidades almacenadas (= "b"-"a") y el balance de masas anual ("c"-"d"-"e"-"f"), en función de los tratamientos realizados.

^

En caso de que se hayan aplicado estiércoles a terrenos no agricolas se incluirá en este apartado la cantidad de nitrógeno y la referencia catastral de los inmuebles de des

Las categorías admitidas son las siguientes:

| Familia            | Especie    | Descripción                                        | kg   | m3    |
|--------------------|------------|----------------------------------------------------|------|-------|
| Bóvidos            | Bóvidos    | Bovino de leche                                    | 73   | 14,1  |
| Bóvidos            | Bóvidos    | Vacas nodrizas                                     | 51,1 | 9     |
| Bóvidos            | Bóvidos    | Terneras de reposición                             | 36,5 | 6,43  |
| Bóvidos            | Bóvidos    | Cría de bovino (de 1 a 4 meses 3 ciclos/año/plaza) | 7,7  | 1,35  |
| Bóvidos            | Bóvidos    | Engorde de terneros/terneras                       | 21,9 | 3,6   |
| Porcino            | Cerdos     | Cerdas ciclo cerrado                               | 57,6 | 17,75 |
| Porcino            | Cerdos     | Cerdas con lechones de 0 a 6 kgs                   | 15   | 5,1   |
| Porcino            | Cerdos     | Cerdas con lechones de hasta 20 kgs                | 18   | 6,12  |
| Porcino            | Cerdos     | Cerdas de reposición                               | 8,5  | 2,5   |
| Porcino            | Cerdos     | Lechones de 6 a 20 kgs                             | 1,19 | 0,41  |
| Porcino            | Cerdos     | Cerdos de cebo 20 a 100 kgs                        | 7,25 | 2,15  |
| Porcino            | Cerdos     | Verracos                                           | 18   | 6,12  |
| Porcino            | Cerdos     | Cerdo de 20 a 50 kgs                               | 6    | 1,8   |
| Porcino            | Cerdos     | Cerdo de 50 a 100 kgs                              | 8,5  | 2,5   |
| Pequeños Rumiantes | Ovino      | Ovejas reproductoras                               | 9    | 1,02  |
| Pequeños Rumiantes | Ovino      | Ovino engorde (2 cliclos/año/plaza. Corderos)      | 3    | 0,33  |
| Pequeños Rumiantes | Ovino      | Ovino reposición                                   | 4,5  | 0,51  |
| Pequeños Rumiantes | Caprino    | Cabras reproductoras                               | 7,2  | 1,02  |
| Pequeños Rumiantes | Caprino    | Cabras reposición                                  | 3,6  | 0,51  |
| Pequeños Rumiantes | Caprino    | Cabras sacrificio                                  | 2,4  | 0,34  |
| Équidos            | Équidos    | Ganado equino                                      | 63,8 | 13,8  |
| Aves de corral     | Gallinas   | Ponedoras industriales                             | 0,42 | 0,036 |
| Aves de corral     | Gallinas   | Pollitas recría industriales < 19 semanas          | 0,14 | 0,012 |
| Aves de corral     | Gallinas   | Gallinas camperas                                  | 0,39 | 0,033 |
| Aves de corral     | Gallinas   | Pollitas recría camperas < 20 semanas              | 0,12 | 0,01  |
| Aves de corral     | Gallinas   | Broilers                                           | 0,2  | 0,021 |
| Aves de corral     | Ratites    | Avestruz adulta                                    | 1,72 | 0,147 |
| Aves de corral     | Ratites    | Avestruz cebo                                      | 1,03 | 0,088 |
| Aves de corral     | Patos      | Patos reproductor y embuchado                      | 0,38 | 0,032 |
| Aves de corral     | Patos      | Patos cebo                                         | 0,24 | 0,02  |
| Aves de corral     | Pavos      | Pavos                                              | 0,46 | 0,048 |
| Aves de corral     | Codornices | Codornices 200 grs peso final (8 ciclos/año)       | 0,03 | 0,003 |
| Aves de corral     | Perdices   | Perdices 800 grs peso final (4 ciclos/año)         | 0,07 | 0,006 |

Por último, para cualquier error producido durante la cumplimentación de la declaración, dudas sobre la misma, su tramitación y envío, gestores de residuos intervinientes o la obligatoriedad o no de realizar dicha declaración, rogamos se pongan en contacto con la dirección de correo que se cita a continuación, especificando claramente "DECLARACIÓN GESTIÓN DE PURINES"

Servicio: SERVICIO DEASISTENCIA TÉCNICA Y PROCESOS INFORMÁTICOS eMail: <u>soporte.pac@aragon.es</u>

También Y **PRIORITARIAMENTE** mediante la aplicación de **"Gestión de Tickets"** empleada por SGA-PAC Explicando claramente su caso y, a ser posible, una "Exportación entre puestos" de la declaración en cuestión, capturas de pantalla de el error producido si este existiera, etc. para facilitar la resolución de la misma.

NOTA: La opción de menú "Exportación entre puestos" se explica más adelante.

# **3.1 ADMINISTRACION**

Dentro del menú de Administración, en la pantalla principal, disponemos de las siguientes opciones:

| · @ P | d Exportació | ón antre puestos                           |   |
|-------|--------------|--------------------------------------------|---|
|       | importaci    | ón artre puestos                           |   |
|       | · Modificad  | ión Datos Instalación                      |   |
|       | Gamprob      | er Actualizaciones                         |   |
|       | e AutortFiel | eción mediante CertiFicedo/DNI electrónico |   |
|       | Parametria   | card din                                   |   |
|       | -            |                                            | _ |

- Exportación entre puestos
- Importación entre puestos
- Modificación Datos instalación
- Comprobar Actualizaciones
- Autentificación mediante Certificado/DNI electrónico
- Parametrización

# **3.2 EXPORTACIÓN ENTRE PUESTOS**

Utilizaremos esta opción para la exportación de expedientes entre puesto o para tener una copia de seguridad que nos permita recuperar la información en caso de problemas con el equipo o la aplicación. Departamento de Agricultura, Ganadería y Medio Ambiente

Manual de usuario del programa de captura AAIGES

Administración y ayuda

|     | Tipo Ez | at Set     | NIT       | Street A | odila | Septedo A | pelhito I N  | antoria Prazon | Sector |
|-----|---------|------------|-----------|----------|-------|-----------|--------------|----------------|--------|
| 015 | 1]      | 32         | 000000237 | 1        |       |           | 1            |                |        |
|     |         |            |           |          |       |           |              |                |        |
|     |         |            |           |          |       |           |              |                |        |
|     |         |            |           |          |       |           |              |                |        |
|     |         |            |           |          |       |           |              |                |        |
|     |         |            |           |          |       |           |              |                |        |
|     |         |            |           |          |       |           |              |                |        |
|     |         |            |           |          |       |           |              |                |        |
|     |         |            |           |          |       |           |              |                |        |
|     |         |            |           |          |       |           |              |                |        |
|     |         |            |           |          |       |           |              |                |        |
|     | Selec   | daner too  | kon ::    |          |       | Select    |              | artual         |        |
|     | Selec   | slaner too | ke .      |          |       | 5690.0    | onar campaño | a octual       |        |
|     | Selec   | daner too  | kow       |          | 8     | Selecci   | ගාම (කාලණී)  | a estual       |        |
|     | Salac   | daner too  | lce       |          |       | 56900     | oner campeña | a (607).436    |        |

Cuando activamos esta opción nos muestra la siguiente pantalla:

Esta opción del menú sirve, por tanto, para:

- Transferir solicitudes entre distintos puestos informáticos.
- Hacer una copia de seguridad en cualquier dispositivo (disco duro, CD, disquete), de unos o varios expedientes.

En la ventana superior tenemos la relación de expedientes existentes en nuestra instalación, ya sean solicitudes únicas (de esta campaña o de la anterior), primas de bovinos o primas de sacrificio. Podremos seleccionar todos o parte de los expedientes y mediante el botón "Aceptar", los copiaremos a un fichero.

Una vez que realiza el traspaso de datos a las tablas, proceso del que podemos seguir su desarrollo en la barra central y en la ventana de leídos, erróneos y cargados, y finalmente nos mostrará la siguiente imagen:

| Selecciona | ar Fichero           | ? ×      |
|------------|----------------------|----------|
| Guardar en | en: 🛅 copia 💿 🗲 🖻 📸  | -        |
|            |                      |          |
|            |                      |          |
|            |                      |          |
|            |                      |          |
|            |                      |          |
|            |                      |          |
| 1          |                      |          |
| Nombre:    | expp20050123_1       | Guardar  |
| Tipo:      | Ficheros Zip (*.Zip) | Cancelar |
|            |                      |          |

Se genera un fichero "exppxxxxxx\_n.zip", que podremos almacenar en un directorio cualquiera o en un disquete. Este formato indica la fecha de la exportación y el número de expedientes que contiene.

Podemos utilizar los botones anteriores o seleccionar los expedientes que nos interesen usando las combinaciones de teclas habituales de Windows (Si queremos seleccionar expedientes 'salteados' los vamos pinchando con el ratón mientras mantenemos pulsada la tecla de control)

**IMPORTANTE**: Se recomienda hacer copias de seguridad con frecuencia ya que, ante un problema en el ordenador o en la aplicación, el no disponer de una copia que restaurar puede suponer la perdida de declaraciones y consiguientemente, la necesidad de volver a grabarlas. Esto es especialmente importante en instalaciones donde se tramiten muchas solicitudes y en aquellos lugares con problemas en el suministro eléctrico (la experiencia de campañas anteriores indica que la zona pirenaica es propensa a problemas de este tipo).

# **3.3 IMPORTACIÓN ENTRE PUESTOS**

Esta opción es similar a la anterior, sólo que en este caso, lo que queremos es restaurar a nuestro puesto las declaraciones exportadas de otro puesto diferente o de la copia de seguridad que hemos elaborado previamente. En la opción, lo primero que nos pide es que indiquemos el fichero donde se encuentran los datos. La imagen que nos ofrece es la siguiente:

| Selección F | ichero               |         | ? ×      |
|-------------|----------------------|---------|----------|
| Buscarien:  | 🔁 copia 💽 🗲          | · 🗈 💣 🎟 | •        |
| Eexpp200    | <u>150122_1</u>      |         |          |
| Nombre:     |                      |         | Abrir    |
| Tipo:       | Ficheros Zip (*.ZIP) | •       | Cancelar |

Una vez seleccionado el fichero de origen de los datos, aparecerá:

| and the second second | re poestos                           |                 |             |            |             |             | 3 |
|-----------------------|--------------------------------------|-----------------|-------------|------------|-------------|-------------|---|
| and the               | Contraction of the second            | 0.1.001         | Family Arek | L Gegarati | Long.       | Sandrey Law |   |
| 2016 1                | 12                                   | 1.00            |             |            |             |             |   |
|                       |                                      |                 |             |            |             |             |   |
|                       |                                      |                 |             |            |             |             |   |
|                       |                                      |                 |             |            |             |             |   |
|                       |                                      |                 |             |            |             |             |   |
|                       |                                      |                 |             |            |             |             |   |
|                       |                                      |                 |             |            |             |             |   |
|                       |                                      |                 |             |            |             |             |   |
|                       |                                      |                 |             |            |             |             |   |
|                       |                                      |                 |             |            |             |             |   |
|                       |                                      |                 |             |            |             |             |   |
|                       |                                      |                 |             |            |             |             |   |
|                       |                                      |                 |             |            |             |             |   |
|                       |                                      |                 |             |            |             |             |   |
|                       |                                      |                 |             |            |             |             |   |
|                       | Selectorer toda                      | 8               |             | Selec      | done ceres  | Ne actual   |   |
| е-Асера раз           | Selectore toda                       | s<br>Maxim      |             | Selec      | done careal | fie actual  |   |
| ie Acepta paa         | Selectore toda<br>converça la inpe   | a<br>offacilin  |             | 54e        | dona carqai | fe actual   |   |
| ie Acepta paa         | Selectorer toko<br>convercer la inpo | a<br>Defacilian |             | Selec      | dora carea  | fe actual   |   |
| ie Acepta para        | Selectorer toko<br>converça la inp   | 8<br>43. im     |             | Salar      | done ceres  | Ni actual   |   |

El proceso es idéntico al descrito en el apartado anterior, salvo que en este caso es para cargar a la aplicación los datos, en lugar de crear una copia.

# HAY QUE TENER EN CUENTA, SIN EMBARGO, QUE SI RESTAURAMOS UNA COPIA DE UNA EXPEDIENTE QUE YA EXISTE, SE COPIARÁN LOS NUEVOS DATOS Y PERDEREMOS LOS QUE TENEMOS EN LA APLICACIÓN.

# 3.4 MODIFICACIÓN DE DATOS DE INSTALACIÓN

En esta pantalla pueden modificarse los datos que facilito al entrar al programa por primera vez, entre ellos puede modificar el usuario y password de acceso.

Pueden modificarse todos los datos excepto el "Cod. Instalación". El aspecto de la pantalla es el siguiente:

| dentificación para entrar a la oplicación<br>Usuerio 1<br>Contrasena 1                                | <ul> <li>Particular (Declarante Unico)</li> <li>Entidad Financiera</li> <li>Entidad Coleboradore (Sestor, Conperative, etc.)</li> <li>Empresa de Gestión de Residuos</li> </ul> |
|----------------------------------------------------------------------------------------------------|----------------------------------------------------------------------------------------------------|
| Patos Entidad Colaboradora<br>NIE/CIE Entidad Empresso o Usuario 00.000<br>Descrip Entidad PEPE       | DT Cort Instalación 263418932                                                                                                    |
| NIF QCCCCCCC Nombre PEFE<br>Ter Apellido 1<br>Datas dirección                                         | 2ª Apellido   2                                                                                                    |
| Disección VIII Extensión<br>Número I Extensión<br>Provincia ZARAGOZA VIIII Munic<br>ocalidad ZARAGOZA | Eod. postal SOCIO                                                                                                    |

# **3.5 PARAMETRIZACIÓN**

Esta ventana muestra parámetros del sistema para modificarlos si fuera necesario. La modificación de los parámetros puede provocar que el programa no funcione correctamente. Es importante que no modifique ninguno de estos parámetros a menos que se le den instrucciones concretas para ello.

Manual de usuario del programa de captura AAIGES

Administración y ayuda

| ladi Descripción<br>Maria                                  | Detale                                                                            | holdor.                                  |
|------------------------------------------------------------|-----------------------------------------------------------------------------------|------------------------------------------|
| 1 Rule-spiced in                                           | Futh durine addressmin                                                            | C WAGES                                  |
| I Rulutorgani                                              | Public to report if                                                               | C.WAG25Ime                               |
| 3 Rula temperating who                                     | Pula temporal registro                                                            | C.WAG25Itmg/heiglekty                    |
| 4 Rute temperal segreto ITBLs generation                   | Rula la reportal regratro DMLa: garanzación i                                     | C WARES In a hegin in minutes            |
| 1 Butcherspecial Belie                                     | Rula la reporal Male a                                                            | C WARD Strig Webs t                      |
| # Nutradis                                                 | Rute conde an guardent to fictures para interaction                               | CW4929.pds                               |
| 7 Butupets                                                 | Ruta conde se guardantiza piña ganarados de declaraciones                         | CWAGES pdfs arecas                       |
| 1 Devraines                                                | Rula de importaciones.                                                            | C WAGE Supportanion as                   |
| K) Experiationes-Entre puestoisi                           | Note per defecto dende se galardari y se buscarrias espoñacrares e entre poincios | CW46259 apportacion asiantes_parastos    |
| 12 URL service Awarenton                                   | LRL severitor Webs ervices                                                        | Mage Kapikowskonen wagen es              |
| 45. Expertationes why puestos (Departments)                | es(Exportaciones antra puestos (Carpatis temporta)                                | CWUGDDuppertakion as water_publicher imp |
| 16 Addivide Adduate concerning Automatic costs (1-G) - 8-1 | 46) Actival Activation of Automotificase (1-52 - 2-146)                           | 4. La                                    |
| 17 Advantog                                                | Activation                                                                        |                                          |
| 12 Tips de Firma (S-EAsteigner 1-@itma)                    | Tipo de Firma (O-Webstoner 1-@firmal                                              | 1                                        |
| 20 Ruts Neb Services                                       | Rute Web Services                                                                 | /man/Enlightedea/Service                 |

#### 3.6 AYUDA

Dentro del menú "Ayuda" disponemos de las siguientes opciones:

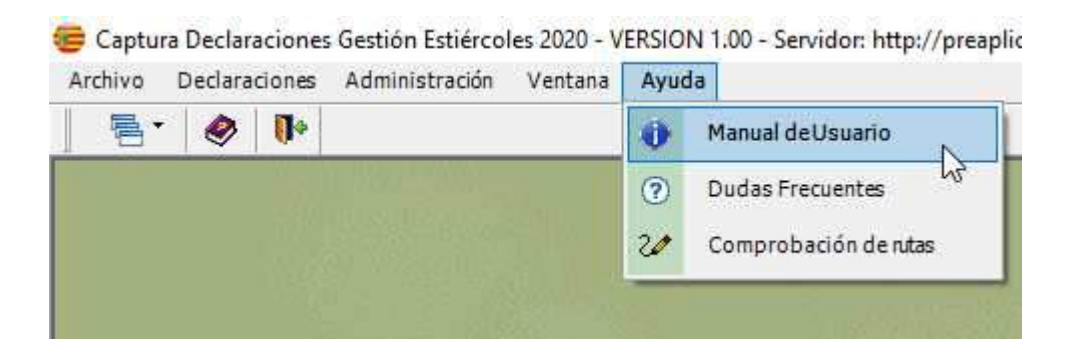

- Manual de Usuario: Muestra el manual de la aplicación en formato PDF
- Dudas frecuentes: Similar al que se mostraba en Entidades 2017
- Comprobación de rutas. Verifica si las rutas de instalación son correctas.

Las consultas de cualquier tipo se realizarán PRIORITARIAMENTE mediante el sistema de "tickets" de SGA-PAC o mediante la dirección de correo anteriormente indicada, con una descripción del problema y, si es posible, con las pantallas de error que se hayan producido (se pueden capturar con la tecla "Impresión de Pantalla" y pegar en un archivo de texto). En este caso, además de buscar la solución al posible problema, podremos contestar al destinatario, o en su caso, enviarle un parche que solucione el problema, por la misma vía.

#### **3.6.1. DUDAS FRECUENTES**

Esta opción muestra una lista de mensajes de error o casuísticas que se pueden dar en el trascurso del uso del programa. Además pulsado en una de las líneas muestra como actuar o resolver el problema.

# 4.1 PRESENTACIÓN DE LA DECLARACIÓN

Para presentar la declaración únicamente se admite telepáticamente. Primeramente comprobaremos que no hay ninguna incidencia bloqueante pulsando el botón "Validar declaración" que aparece en la parte superior izquierda de la pantalla:

| and the second second second second second second second second second second second second second second second |                                                                                                    |          |
|----------------------------------------------------------------------------------------------------|----------------------------------------------------------------------------------------------------|----------|
| Dates Caprice J Dankarate (8 214                                                                                 |                                                                                                    |          |
|                                                                                                    | area lance                                                                                                    |          |
|                                                                                                    | inter section and                                                                                                    |          |
|                                                                                                    | Lass Hiterary Section 4.                                                                                                    | -        |
| D.                                                                                                    | Tes Barry Sel Laboration 14                                                                                                    | 1R       |
| 70                                                                                                    | - Instances Registered                                                                                                    |          |
|                                                                                                    | Ignimum Desinants in regilinatio es ar la calcias. Palar "Sedar" es as protate an reportantes                                                                                                    | A        |
|                                                                                                    | - Annotation and an All Part of the Part of the Part o |          |
|                                                                                                    | Antonese ( Mitrage - Material of Induced an Ito State General Social Socia      |          |
|                                                                                                    | Weininger ( Mitiger      Men index of updates or topices or species (59     Sector and Sector and Sector       |          |
|                                                                                                    | Weinnerse ( Bittinger ) Beis Index by ( 9 et los 2004 shorthafted at in entraja a directed at a 20 bits at a 20 bits at    | A        |
|                                                                                                    | Volument a fillinger. Deter faller fig. / 5 an date gesettenister de citanist de citanist de construiter an encoder<br>angenoe en vigners de villogetor tra-                                                                                                    |          |
|                                                                                                    | Volkenner ( Darreger ) the left to statute works pace to attractor, or entitleding uses the darrent or excellent angletion et      //general co. bally perfect 217                                                                                                    |          |
|                                                                                                    | Indonesie Indone cabitas en ofernas de artingo yn Magnetias i 3. Presidentes o palas Tasardor o las dasantes     departe la alexante el subarte de artingo el 1013. M (2015) 2011 - 100 (1000000000, p.0000 4                                                                                                    |          |
|                                                                                                    | Witness of the same - Contact matrices are other with a stronger and Alignments of a Hinddacesson and an Name Witness and an Internet and an Internet and a stronger and align with the stronger and align with the stronger       | - H      |
|                                                                                                    | Witnessen a Litterant Litter restrict der vertrage son bingerunge in 1. Presidensen a piler Rapertir in im Annensen<br>Angeste de advancement af mannen de advage en 2015 30 1004 (-141-40-50 10)                                                                                                    |          |
|                                                                                                    | Winness Librage, Series norther on wholes the adverse of Rightman 4.5, Worksweet a data from the destance<br>annuals to adverse at series to adverse at 2015 to 00001-001 to 01710                                                                                                    | 1        |
|                                                                                                    | Additional Contract, Specific sector in called & sector in Machines - A traditional calls Web/C and Accounty                                                                                                    | 1.1      |
|                                                                                                    | All feite die seiter ist interes "Brea" primeite "Millel" en ook als die besterden die Diese werk die manifester en die seiter ook die besterden die besterden die best                                                                                                    | iner all |
|                                                                                                    | Alternation of the second second                                                                                                    |          |

Si existiera algún error se nos mostraría para que lo subsanemos. Una vez validada la explotación o explotaciones incluidas en la declaración aparecerán como correctas (semáforo verde).

| Explotacion | NIMA       | Den              | ominación SIC/ |
|-------------|------------|------------------|----------------|
| ₴ ES222:    | 220******* | PARCELA          | :L POLÍGO      |
| ₴ ES2222    | 2200       | POLÍGONO 1, PARC | . L            |
|             |            |                  |                |
|             |            |                  |                |

# 4.1.1 PRESENTACIÓN TELEMÁTICA

El Departamento pone a disposición de las personas físicas o jurídicas la posibilidad de registrar telemáticamente la declaración de la cual es titular utilizando su propio certificado electrónico válido. Además también algunas entidades colaboradoras (firmantes de un convenio de colaboración) se les posibilitan hacer esta presentación en Registro Telemático en representación de los solicitantes que así se lo hayan permitido a su vez.

#### ANTES DE USAR EL SERVICIO

Los requisitos para el uso de este servicio son:

- Tener habilitado internet sin restricciones a las direcciones de los sistemas del Gobierno de Aragón.
- Tener certificado electrónico valido propio (en el caso de presentar la solicitud propia).

- Haber suscrito convenio de colaboración con el Departamento (en el caso de representación).
- Tener a disposición en el ordenador el certificado electrónico que ha sido objeto de validación en el proceso de convenio de colaboración (en el caso de representación).

Para poder usar esta capacidad deberemos acceder a la aplicación mediante el botón "Autentificar"

| 🔁 Control de Acceso                                                                                              | <b>—</b> ×-        |
|----------------------------------------------------------------------------------------------------|--------------------|
| Introduzca un identificador de usuario y una clave para la<br>aplicación Captura de Declaración AAI-SICA - 2018. | Ace <u>p</u> tar 🖌 |
| Usuario:                                                                                                    | Cancelar 🗱         |
| Clave:                                                                                                    |                    |

Marcaremos la opción "Registro telemático", se activará el botón "Registrar" y lo pulsaremos:

Dependiendo del componente de firma que tengamos parametrizado, accederemos a una ventana u otra.

# Si el componente de firma es Websigner:

El proceso nos mostrará la siguiente pantalla en la que debemos pulsar el botón "Firmar Solicitud":

| nute in official is bridger. |                                       |                                           |  |
|------------------------------|---------------------------------------|-------------------------------------------|--|
| ADL TATL                     | 1 1 1 1 1 1 1 1 1 1 1 1 1 1 1 1 1 1 1 | Proc. Daudeol. Contol., Contol., Doc., 20 |  |
| (seean)                      | 0,0 8.00                              |                                           |  |
| And Restormer                |                                       |                                           |  |
| and head lines 22 descent    | in antice                             |                                           |  |
|                              |                                       | 14                                        |  |
| 12.10 incidents com-         | Test target                           | North Addition                            |  |
|                              | Select Pro                            | 1100                                      |  |
| Actes in Internet            |                                       |                                           |  |
| None in million              |                                       |                                           |  |
|                              |                                       |                                           |  |
| Normali Jan Jane H.          | 700.000                               | NUMBER                                    |  |

Se activará el botón de "Enviar Solicitud" y lo pulsaremos.

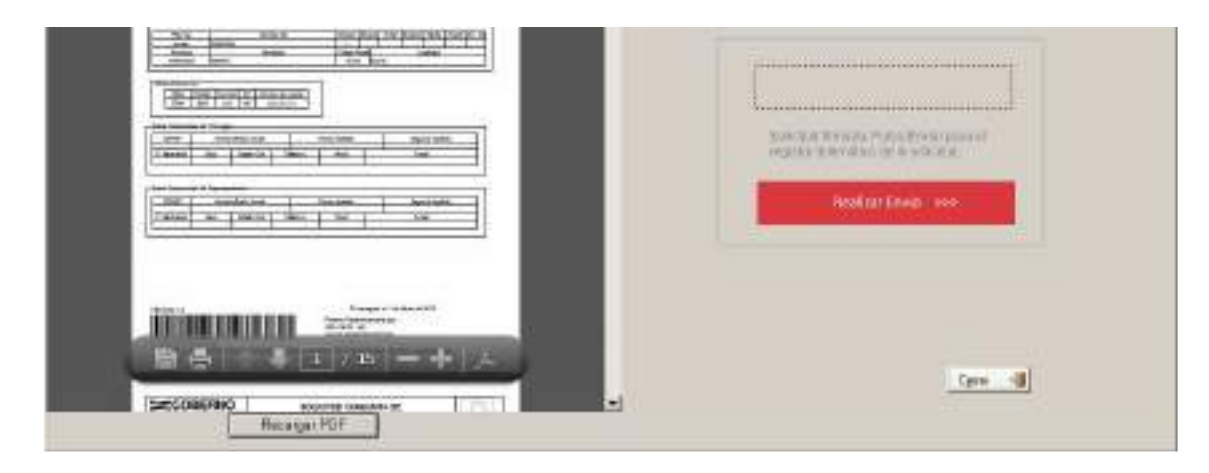

# Si el componente de firma es @firma:

El proceso nos mostrará la siguiente pantalla en la que debemos pulsar el botón "Firmar Solicitud":

|                                                                                                    | Norman Scillantan |
|----------------------------------------------------------------------------------------------------|-------------------|
| Mark         Diff. (2011)         Mark         Diff. (2011)         Mark           Mark         Mark         Mark         Mark         Mark         Mark           Mark         Mark         Mark         Mark         Mark         Mark         Mark           Mark         Mark |                   |
|                                                                                                    |                   |
|                                                                                                    | Lon. II           |

Una vez firmada la solicitud, obtendremos el siguiente mensaje:

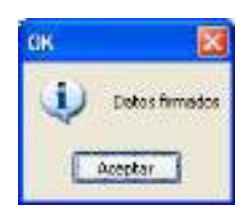

Y la ventana mostrará el siguiente aspecto:

| Introduc Coldonnaeve - Altil                  |                  |
|-----------------------------------------------|------------------|
| CONTRACTOR BALLING COMMERTS IN AVAILABLE 2014 |                  |
|                                               | Sakchus Hemada - |
|                                               | Branker ware     |
|                                               |                  |
| An restrict in the                            |                  |
|                                               | (are 1)          |

Pulsando el botón Realizar envío, se iniciará el proceso de registro telemático.

Tanto utilizando websigner como @firma, si todo se procesa correctamente, se mostrará un mensaje indicando que la solicitud se ha registrado.

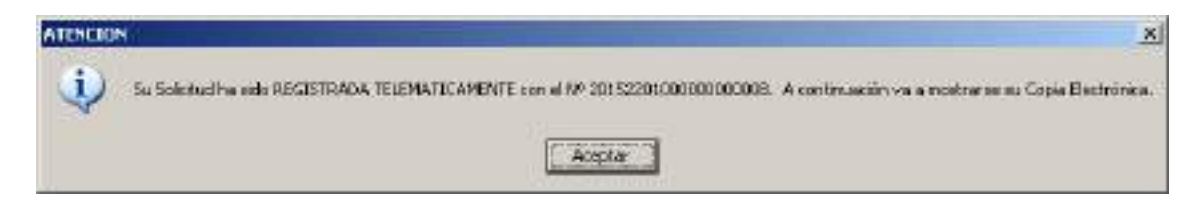

Y la aplicación mostrará el recibo de registro de entrada con los documentos de la solicitud para que se impriman o se guarden:

| dentes Dista in | 15 per novo 11 per la Adria Recales<br>Veglera - Agrica                                                                                            |                                                                           |                                                                                                    |
|-----------------|----------------------------------------------------------------------------------------------------|---------------------------------------------------------------------------|----------------------------------------------------------------------------------------------------|
| 10 10 RA        |                                                                                                    |                                                                           | Harramiantas Firmar Communito                                                                                                    |
| 0               |                                                                                                    |                                                                           | Expertar arctires FDF                                                                                                    |
|                 |                                                                                                    | putación General de Aragón                                                | Consult and block POF     Addies One 14900     Converts actives an time is contributed if Addies Technic technic     mice special de leftware contributed and technical de legal.     Selecteure entérnance activité a POP. |
|                 | RECIBO DE REGISTRO                                                                                                    | DE ENTRADA                                                                |                                                                                                    |
|                 | Coe techa y hora, 1 NERS2015 18 55 as completion as<br>RT_300002045/2015 con titulo Registro Solicidad PA<br>Description and Registro Solicidad PA | ierto regatol de estado con súmeo.<br>D<br>Gabarrelbia y unitar asenerare | Selectory activo                                                                                                    |
|                 | DEGED A DEPARTMENTO DE MUNICIPALITARA                                                                                                    | INNELLIGE FREEDO REDERIE                                                  | + Envior antikos                                                                                                    |
|                 | Eletros del estento registral                                                                                                    |                                                                           | + Abscene orderes                                                                                                    |
|                 | Asurto Regate Sololist PAC                                                                                                    |                                                                           |                                                                                                    |
|                 | Datte del interesado:                                                                                                    |                                                                           |                                                                                                    |
| 8-              | Monitive y Apetidos / Razdvi Social / Decomina-                                                                                                    | silor                                                                     |                                                                                                    |
| 100             | JUAN PEREZ PEREZ                                                                                                    |                                                                           |                                                                                                    |
| 10              | N07 / C#1/ Gost. Drg. 000006231                                                                                                    |                                                                           |                                                                                                    |
| 18              | Datos de la persona que presente el documente                                                                                                    | sc                                                                        |                                                                                                    |
| THE             | Monitore y Agentidos / Rozdin Social                                                                                                    |                                                                           |                                                                                                    |
| -               | DIPUTACION GENERAL DE ARAGON MAT                                                                                                    |                                                                           |                                                                                                    |
| 11              | MF / C#: 850110010                                                                                                    |                                                                           |                                                                                                    |
| The state       | Documentos y actérios electrónicos asociados a                                                                                                    | nikerto registrat                                                         |                                                                                                    |
| 11              | COMPANY PRODUCTS AND CAR TO COMPANY                                                                                                    | and the state of the second states                                        |                                                                                                    |
| 100             | Anexes())                                                                                                    | LUL CIGNER DEGRACES (CONTRACT)                                            |                                                                                                    |

# 4.1.3 MODIFICACIÓN DECLARACIONES YA REGISTRADAS

Si entramos a modificar una declaración ya impresa el programa nos advertirá de que debemos volver a imprimirla y enviarla.

| Mercia | 4                                                                                                    | No. |
|--------|----------------------------------------------------------------------------------------------------|-----|
| 2      | La solatud a la que intesta acceder ya ha sola ENVIADA. Si contexia, nodificará su estado a DOCIADA y deberá de volver a generar los inpresos. Si<br>deses cursultar la dedaración, hágalo a través de la opción de consulta. ¿Desea continuar? | e   |
|        | <b>3</b> No                                                                                                    |     |

# 4.1.4 IMPRESIÓN DE BORRADORES DESDE CONSULTA DECLARACIÓN

Desde la opción de consulta de declaraciones se nos permite imprimir borradores de la declaración, el botón está ubicado en la parte superior izquierda.

| E Balan Caperna / Docharatio 🏟 | Periodanic di Ingeni |                                 |                                                                                                    |
|--------------------------------|----------------------|---------------------------------|----------------------------------------------------------------------------------------------------|
|                                |                      |                                 | Loc Transaction Contractor to Logic<br>Contractors of Photos Contractors Statistical<br>Statistics of Contractors Contractors Statistical<br>And Andrew Statistics Statistics Statistics From the<br>Andrew Statistics Statistics Statistics<br>Andrew Statistics Statistics Statistics<br>Andrew Statistics Statistics |
|                                |                      |                                 |                                                                                                    |
|                                | Constant St.         | Service Can Can Can Can Can Can | 0.00                                                                                                    |

También podemos consultar e imprimir los borradores de los documentos generados en cada una de las explotaciones mientras la estamos confeccionando.

#### ANEXO – RESPONSABILIDADES DE LOS USUARIOS

Las funciones y obligaciones del personal que va a hacer uso del software de declaración AAI, propiedad del Organismo Pagador del Gobierno de Aragón y cedido a la entidad colaboradora y usuarios en general, son las que se indican a continuación:

- Realizar un uso responsable del software cedido, estando este uso dirigido al registro de solicitudes de líneas de ayuda exclusivamente.
- Trabajar para mejorar la seguridad de la información, siguiendo las normas y procedimientos de seguridad establecidos.
- Los datos de las solicitudes no deben ser transmitidos a ninguna persona que no requiera conocerla según sus funciones asignadas.
- Ante cualquier duda sobre la aplicación que no quede resuelta en el manual de usuario, debe plantearla al área de soporte de la aplicación: a través del correo electrónico tramites.agma.srg@aragon.es.
- No realizar acciones que puedan poner en peligro la seguridad de la información (introducción de software ilegal, envío de información a través de correo electrónico sin las suficientes medidas de seguridad, etc.)
- No sacar información del programa salvo en los casos que lo requieran las funciones asignadas y, en su caso, previa autorización del propietario de los datos.
- Evitar la utilización del ordenador para trabajos ajenos a los establecidos.
- No comunicar a nadie los identificadores de usuario y las claves de acceso al sistema.
- Bloquear el ordenador cuando no vaya a ser utilizado y no se pueda controlar quien accede al mismo.

#### Anexo: Licencia de Uso

#### ANEXO – LICENCIA DE USO

El Organismo Pagador del Gobierno de Aragón es la entidad que otorga las licencias de uso del software para la declaración AAI. El objetivo de esta aplicación es facilitar dicha declaración por parte de las entidades colaboradoras.

Los términos y condiciones sobre la utilización del software serán los indicados a continuación:

- La entidad colaboradora dispone de una licencia no exclusiva de uso, en los términos y condiciones que se detallan en los siguientes apartados. No existe contraprestación económica específica por parte de la entidad colaboradora al Organismo Pagador por el uso de este software. El ámbito de uso es el interno a la entidad.
- No existe limitación temporal de uso.
- La entidad colaboradora no posee ningún derecho sobre el software cedido. De este modo, no puede ceder dicho software a terceras partes.
- Asimismo, la entidad colaboradora, reconoce que el software cedido es propiedad del Organismo Pagador y que se encuentra protegido por los derechos de la propiedad intelectual.
- El programa cedido será únicamente utilizado con el fin para el que fue concebido, es decir, la solicitud de líneas de ayuda.
- La entidad colaboradora se compromete a hacer un uso responsable del software a nivel de seguridad de la información.
- El Organismo Pagador posee derecho para monitorizar las actividades de los clientes sobre los activos y, en caso de ser necesario, revocar el derecho de acceso.
- La entidad colaboradora se compromete a concienciar a los usuarios del software cedido en cuanto su
  responsabilidad y rol en el manejo responsable de la aplicación, con el fin de crear un entorno fiable a
  nivel de seguridad de la información.

Este documento constituye un acuerdo vinculante entre las dos partes, y sustituye cualquier acuerdo previo o entendi-

miento con respecto a lo aquí expuesto. Cualquier modificación deberá ser aprobada, por escrito, por ambas partes.

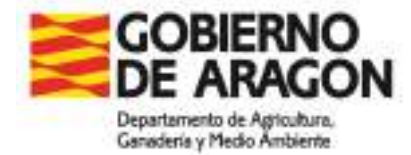

#### Anexo VI.A. Decreto 53/2019, de 26 de marzo del Gobierno de Aragón. DECLARACIÓN ANUAL DE PRODUCCIÓN Y GESTIÓN DE ESTIÉRCOLES CORREPONDIENTE AL AÑO

Formulario para explotaciones ganaderas intensivas sujetas al régimen de autorización ambienta integrada o de licencia ambiental de actividad clasificada que sea titular de explotación agrícola.

| NIMA          | REGA |                |
|---------------|------|----------------|
| RAZÓN SOCIAL: |      |                |
| DIRECCIÓN:    |      | CÓDIGO POSTAL: |
| LOCALIDAD:    |      | PROVINCIA:     |

Identificación del productor

| NIF:         | NOMBRE O RAZÓN SOCIAL: |            |
|--------------|------------------------|------------|
| APELLIDO 1º: | AP                     | PELLIDO 2º |

| En caso de representación, datos del reprentante |                        |              |  |
|--------------------------------------------------|------------------------|--------------|--|
| NIF:                                             | NOMBRE O RAZÓN SOCIAL: |              |  |
| APELLIDO 1º:                                     |                        | APELLIDO 2º: |  |

Domicilio a efectos de notificaciones

| DIRECCIÓN:     | LOCALIDAD:          |  |
|----------------|---------------------|--|
| CÓDIGO POSTAL: | PROVINCIA:          |  |
| TELÉFONO:      | CORREO ELECTRÓNICO: |  |

#### SOLICITA

Que se tenga por presentada la siguiente declaración con el fin de acreditar la correcta gestión de los estiércoles, conforme al Decreto 53/2019 de 26 de marzo del Gobierno de Aragón, por el que se regula la gestión de estiércoles y los procedimientos de acreditación y control.

En relación a la producción de estiércoles procedentes de la explotación ganadera arriba indicada:

#### DECLARA

-Que la composición química de los estiércoles que se declara en este documento

Resulta de la estimación realizada aplicando las equivalencias aprobadas al efecto por la Administración (Anexo I del Decreto 94/2009, por el que se establecern las directrices sectoriales sobre actividades e instalaciones ganaderas, modificado por la Orden de 13 de febrero de 2015, de los Consejeros de Obras Públicas, Urbanismo, Vivienda y Transportes, de Política Territorial e Interior, y de Agricultura, Ganadería y Medio Ambiente).

Se acredita mediante análisis:

Realizados en la propia explotación (Indicar metodología:)

Realizados por un laboratorio externo a la explotación, denominado con CIF

-Que el volumen de estiércoles almacenado en la explotación y el producido en el año de referencia y su contenido en nitrógeno son:

| Volumen (m3) | Contenido en N (Kg) |
|--------------|---------------------|
| 0,00         | 0,00                |

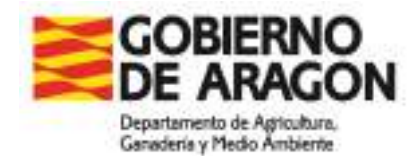

#### También declara que

#### d) Se han entregado los volúmenes siguientes de estiércoles para su gestión final por parte de terceros

-Datos identificativos de la entrega a otras personas físicas o jurídicas autorizadas para su gestión final:

| N <sup>a</sup> de la entrega: 1               | Fecha de la entrega |  |
|-----------------------------------------------|---------------------|--|
| IDENTIFICACION DEL DESTINATARIO DE LA ENTREGA |                     |  |
| NIMA:                                         |                     |  |
| Razón social:                                 |                     |  |
| CANTIDADES ENTREGADAS                         |                     |  |
| Volumen (m3)                                  | Contenido en N (kg) |  |
|                                               |                     |  |

#### e) Declaración de utilización de estiércoles como fertilizantes o enmiendas orgánicas en régimen de autogestión.

| Volumen (m3) | Contenido en N (kg) |  |
|--------------|---------------------|--|
| 0,00         | 0,00                |  |

- Los estiércoles utilizados como fertilizantes o enmienda orgánica se han destinado a los siguientes terrenos agrícolas:

| CANTIDADES UTILIZADAS con una composición homogénea |  |  |  |
|-----------------------------------------------------|--|--|--|
| N (Kg/m3)                                           |  |  |  |
|                                                     |  |  |  |
| ]                                                   |  |  |  |

| Fecha | Provincia | Municipio | Agregado | Zona | Polígono | Parcela | Recinto | Superf. | Volumen (m3) | N (kg/ha) |
|-------|-----------|-----------|----------|------|----------|---------|---------|---------|--------------|-----------|
|       |           |           |          |      |          |         |         |         |              |           |

f) Cantidad de productos fertilizantes producidos en régimen de autogestión durante el año de referencia, comercializados o destinados a su comercialización, autorizados de acuerdo a lo dispuesto en el artículo 21 y siguientes del Real Decreto 506/2013, de 28 de junio, sobre productos fertilizantes o bajo el ámbito de aplicación del Real Decreto 865/2010 sobre sustratos de cultivo es:

| Volumen (m3) | Contenido en N (kg) |  |  |
|--------------|---------------------|--|--|
|              |                     |  |  |

Además declara que

La variación anual de cantidades almacenadas, (en volumen y en nitrógeno) (= b - a) es igual al balance de masas anual (c - d - e - f), en función de los tratamientos realizados.

Las posibles diferencias entre la variación anual de cantidades almacenadas (= b - a) y el balance de masas anual (c - d - e - f), en función de los tratamientos realizados está justificada por (3):

(3) En caso de que se hayan aplicado estiércoles a terrenos no agrícolas se incluirá en este apartado la cantidad de nitrógeno y la referencia catastral de los inmuebles de destino.

El abajo firmante declara que cuantos datos constan en la declaración son ciertos y se compromete a facilitar a los departamentos competentes en materia ambiental, sanitaria y agraria, en el momento y en la forma en que ésta se lo indique, la documentación que se precise como prueba de los mismos, la cual declara estar en disposición de aportar.

Responsable del tratamiento: Dirección General competente en la materia.

Finalidad: sus datos de carácter personal serán tratados con el fin exclusivo de facilitar el cumplimiento de sus obligaciones ambientales mediante medios telemáticos, así como proporcionar acceso al público de información ambiental.

Legitimidad: la solicitud del tratamiento de sus datos es necesario para el cumplimiento de una obligación legal aplicable al responsable del tratamiento determinada por la Ley 11/2014, de 4 de diciembre, de Prevención y Protección Ambiental de Aragón.

Destinatarios: no se comunicarán datos a terceros salvo obligación legal.

Derechos: podrá ejercer sus derechos de acceso, rectificación, supresión y portabilidad de sus datos, de limitación y oposición a su tratamiento, de conformidad con lo dispuesto en el Reglamento General de Protección de Datos ante la Dirección General competente en la materia, Plaza San Pedro Nolasco, nº 7, 50071 de Zaragoza o en la dirección de correo electrónico direccionafadrs@aragon.es.

Más información: podrá consultar información adicional y detallada en el Registro de Actividades de Tratamiento GESTIÓN DE LA SEGURIDAD DE LA CADENA AGROALIMENTARIA de la Dirección General competente en la materia.

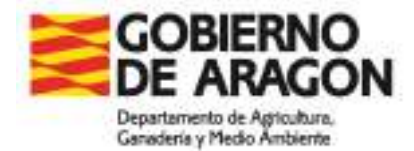

#### Anexo VII. Decreto 53/2019, de 26 de marzo del Gobierno de Aragón. IDENTIFICACIÓN DE TERRENOS DE DESTINO DE LOS ESTIÉRCOLES UTILIZADOS COMO FERTILIZANTES O ENMIENDAS AGRÍCOLAS.

Formulario para explotaciones ganaderas intensivas sujetas al régimen de licencia ambiental de actividad clasificada que no sean titulares de explotaciones agrícolas.

(Rellenar un formulario por explotación ganadera)

Identificación de la explotación ganadera productora de estiércoles

| NIMA          | REGA |                |
|---------------|------|----------------|
| RAZÓN SOCIAL: |      |                |
| DIRECCIÓN:    |      | CÓDIGO POSTAL: |
| LOCALIDAD:    |      | PROVINCIA:     |

Identificación del titular

En agos de representación, detes del representante

| NIF:         | NOMBRE O RAZÓN SOCIAL: |             |  |
|--------------|------------------------|-------------|--|
| APELLIDO 1º: |                        | APELLIDO 2º |  |

| En caso de representación, datos del reprentante |                        |              |  |
|--------------------------------------------------|------------------------|--------------|--|
| NIF:                                             | NOMBRE O RAZÓN SOCIAL: |              |  |
| APELLIDO 1º:                                     |                        | APELLIDO 2º: |  |

Domicilio a efectos de notificaciones

| DIRECCIÓN:     | LOCALIDAD:          |
|----------------|---------------------|
| CÓDIGO POSTAL: | PROVINCIA:          |
| TELÉFONO:      | CORREO ELECTRÓNICO: |

#### SOLICITA

Que se tenga por presentada la siguiente declaración con el fin de acreditar la correcta gestión de los estiércoles, conforme al Decreto 53/2019 de 26 de marzo del Gobierno de Aragón, por el que se regula la gestión de estiércoles y los procedimientos de acreditación y control.

En relación a la producción de estiércoles procedentes de la explotación ganadera arriba indicada:

DECLARA

-Que el volumen de estiércoles producidos al año es:

Γ

| Volumen (m3) | Contenido en N (kg) |
|--------------|---------------------|
|              |                     |

Que el modelo de gestión elegido para la gestión de sus estiércoles es:

Entregas a otras personas físicas o jurídicas autorizadas para su gestión final

Utilización como fertilizante o enmienda orgánica a parcelas adscritas

-Datos identificativos de la persona física o jurídica autorizada para su gestión final:

| IDENTIFICACIÓN DEL DESTINATARIO DE LA ENTREGA |                  |                     |
|-----------------------------------------------|------------------|---------------------|
| NIMA                                          | Razón socialtext |                     |
|                                               |                  |                     |
| CANTIDAD ANUAL ENTREGADA                      |                  |                     |
| Volumen (m3)                                  |                  | Contenido en N (Kg) |
|                                               |                  |                     |

-Datos identificativos de las parcelas agrícolas adscritas a la explotación para la utilización de los estiércoles como fertilizante o enmienda orgánica:

# IDENTIFICACIÓN DEL TERRENO AGRÍCOLA ADSCRITO A LA EXPLOTACIÓN Provincia Municipio Agregado Zona Polígono Parcela Recinto Superficie (Has)

El abajo firmante declara que cuantos datos constan en la declaración son ciertos y se compromete a facilitar a los departamentos competentes en materia ambiental, sanitaria y agraria, en el momento y en la forma en que ésta se lo indique, la documentación que se precise como prueba de los mismos, la cual declara estar en disposición de aportar.

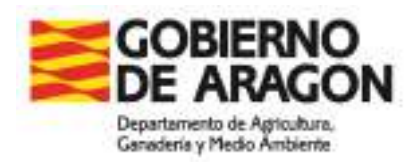